# NEXUS S27

Driver per valvola di espansione elettronica motorizzata

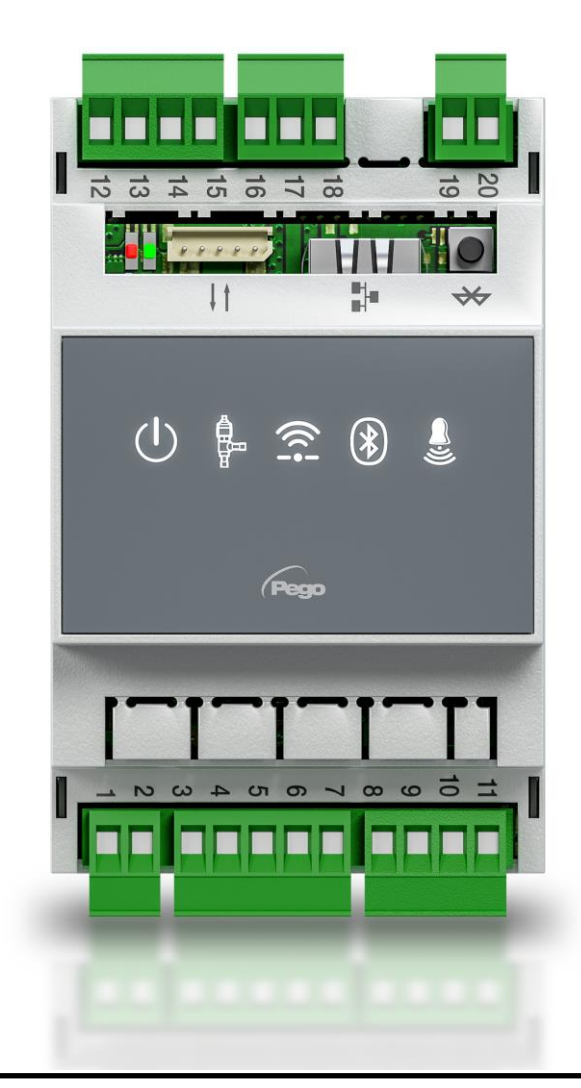

# Manuale d'uso e manutenzione

# ITALIANO

LEGGERE E CONSERVARE

Rel. 1

REV. 01-23 ITA

ELECTRICAL BOARDS FOR REFRIGERATING INSTALLATIONS

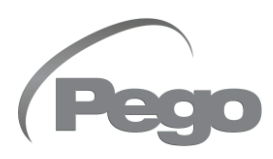

# INDICE

| INTROD  | UZIONE    |                                                                |        |
|---------|-----------|----------------------------------------------------------------|--------|
| Pag. 4  | 1.1       | Generalità                                                     | CAP. I |
| Pag. 4  | 1.2       | Codici identificazione prodotti                                |        |
| Pag. 5  | 1.3       | Dimensioni d'ingombro                                          |        |
| Pag. 5  | 1.4       | Dati di identificazione                                        |        |
| INSTALI | AZIONE    |                                                                | CAP 2  |
| Pag. 6  | 2.1       | Avvertenze generali per l'installatore                         | CAP. Z |
| Pag. 6  | 2.2       | Installazione del quadro                                       |        |
| CARATT  | ERISTICH  | IE TECNICHE                                                    | CAP 3  |
| Pag. 7  | 3.1       | Caratteristiche tecniche                                       |        |
| CONDIZ  | IONI DI G | ARANZIA                                                        |        |
| Pag. 8  | 4.1       | Condizioni di garanzia                                         | CAP. 4 |
| PROGRA  | MMAZIO    | NE DATI                                                        | CAP 5  |
| Pag. 9  | 5.1       | Descrizione display                                            | CAP. J |
| Pag. 10 | 5.2       | Interfaccia app myPego                                         |        |
| Pag. 13 | 5.2.1     | Configurazione connessioni                                     |        |
| Pag. 18 | 5.2.2     | Condivisione strumento                                         |        |
| Pag. 19 | 5.3       | Interfaccia web / accesso http                                 |        |
| Pag. 23 | 5.4       | Interfaccia console remota (opzionale)                         |        |
| Pag. 23 | 5.4.1     | Icone console remota (opzionale)                               |        |
| Pag. 24 | 5.4.2     | Combinazione di tasti console remota (opzionale)               |        |
| Pag. 25 | 5.5       | Impostazione e visualizzazione set point ESH                   |        |
| Pag. 26 | 5.6       | Programmazione di primo livello                                |        |
| Pag. 26 | 5.7       | Elenco parametri primo livello                                 |        |
| Pag. 28 | 5.8       | Programmazione di secondo livello                              |        |
| Pag. 28 | 5.9       | Elenco parametri secondo livello                               |        |
| Pag. 32 | 5.9.1     | Gestione valvola (parametro EEV)                               |        |
| Pag. 32 | 5.10      | Programmazione di terzo livello                                |        |
| Pag. 33 | 5.11      | Elenco parametri terzo livello                                 |        |
| Pag. 35 | 5.12      | Menù rapido di visualizzazione (sola lettura)                  |        |
| Pag. 35 | 5.13      | Elenco parametri menù rapido di visualizzazione (sola lettura) |        |
| Pag. 35 | 5.14      | Tabella temperatura fluidi refrigeranti                        |        |
| Pag. 36 | 5.15      | Funzione password                                              |        |
| Pag. 36 | 5.16      | Procedura primo avvio                                          |        |
| Pag. 36 | 5.17      | Aggiornamento firmware                                         |        |
| Pag. 36 | 5.18      | Esportazione/importazione parametri                            |        |
| OPZION  | l         |                                                                | CAP. 6 |
| Pag. 37 | 6.1       | Sistema di monitoraggio / supervisione TeleNET                 |        |
| Pag. 37 | 0.2       | Configurazione rete con protocollo modbus-RTO                  |        |
| DIAGNO  | STICA     |                                                                | CAP. 7 |
| Pag. 38 | 1.1       | Diagnostica                                                    |        |
| ALLEGA  | TI        |                                                                |        |
| Pag. 39 | A.1       | Dichiarazione di conformità UE                                 |        |
| Pag. 40 | A.2       | Schema di connessione                                          |        |
| Pag. 41 | A.3       | Posizionamento e descrizione sonde                             |        |
| Pag. 41 | A.4       | Compatibilita e collegamento valvole                           |        |

1.1

1.2

# **CAPITOLO 1: INTRODUZIONE**

#### GENERALITA'

#### DESCRIZIONE:

Il **NEXUSS27** è un regolatore elettronico per il controllo della valvola di espansione elettronica motorizzata, con funzioni di connettività integrata attraverso l'app myPego. Gestisce le più comuni valvole di espansione elettronica motorizzate e integra la gestione del surriscaldamento dell'evaporatore.

#### APPLICAZIONI:

- Banchi refrigerati e celle frigorifere.

#### CARATTERISTICHE PRINCIPALI:

- Connettività bluetooth, WiFi ed ethernet per l'interazione con il driver e la diagnostica da parte dell'installatore.
- Senza console a bordo: per la programmazione si utilizza l'APP myPego. È possibile collegare una console esterna con protezione IP65, come terminale di servizio.
- Comando della valvola di espansione elettronica motorizzata (bipolare stepper).
- Programmazione parametri valvola facilitata con 21 preconfigurazioni per le più diffuse valvole in commercio. Possibilità di definire manualmente i parametri della valvola.
- Compatibile con 23 tipi di gas: R404, R134, R22, R407A, R407F, R407H, R410A, R450A, R507, R513A, R744(CO2), R449A, R290, R32, R448A, R452A, R600, R600A, R1270, R1234ze, R23, R717(NH3), R454C.
- Connessione seriale RS485 con protocollo TeleNET o Modbus selezionabile da parametro.
- Tre ingressi digitali configurabili.
- Sonda di temperatura in aspirazione e di pressione di evaporazione per la gestione del surriscaldamento dell'evaporatore.
- Programmazione parametri facilitata con 4 preconfigurazioni per le diverse applicazioni della valvola di espansione elettronica.
- Segnalazione allarmi.
- Relè ausiliario configurabile come allarme / comando valvola solenoide.
- Funzione password.
- Segnalazioni a led dello stato dell'impianto.
- Tastiera di facile utilizzo.
- Ingresso USB per esportazione/importazione parametri e aggiornamento software.

#### **CODICI IDENTIFICAZIONE PRODOTTO**

NEXUSS27 Regolatore elettronico per il controllo della valvola di espansione elettronica motorizzata. Gestisce le più comuni valvole di espansione elettronica stepper. Connettività bluetooth, WiFi ed ethernet per l'interazione con il driver e la diagnostica da parte dell'installatore. Gestione del surriscaldamento dell'evaporatore.

**200NANOTTL01** Console remota TTL (**opzionale**).

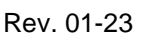

1.3

#### **DIMENSIONI D'INGOMBRO**

#### Dimensioni in mm.

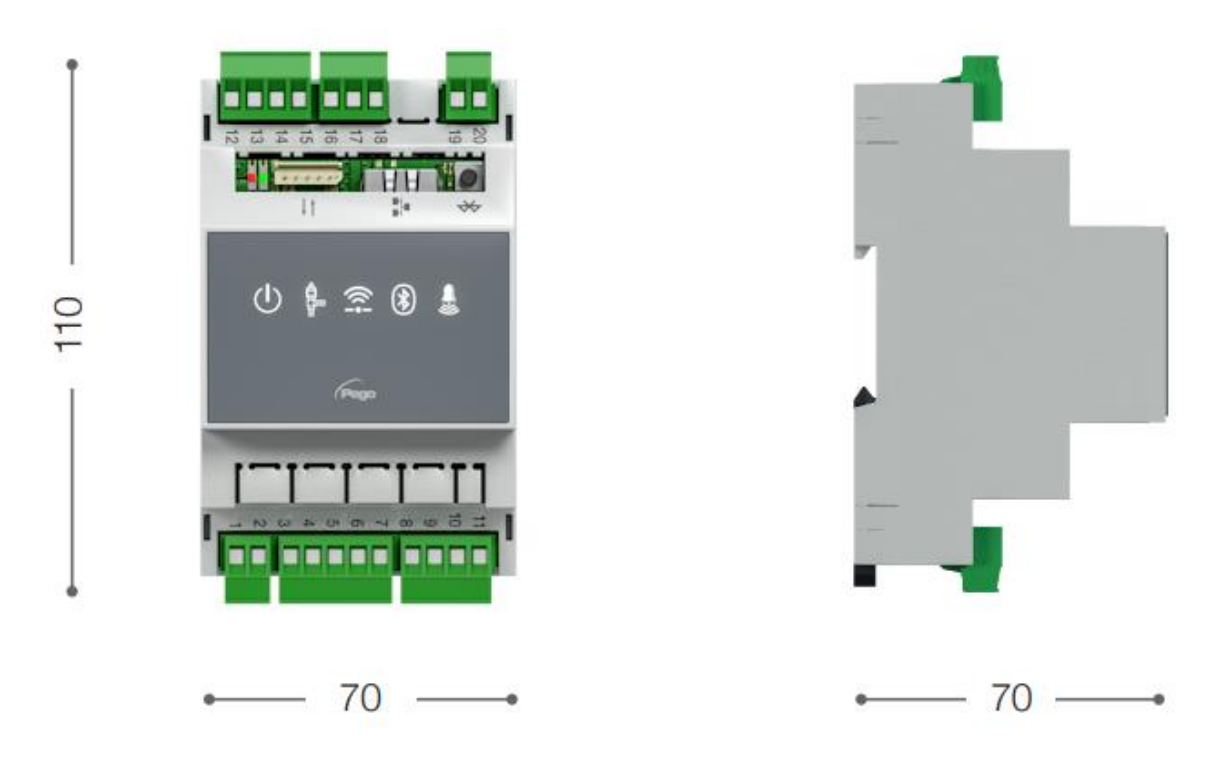

1.4

#### DATI DI IDENTIFICAZIONE

L'apparecchio descritto sul presente manuale è provvisto sul lato di una targhetta riportante i dati d'identificazione dello stesso:

- Nome del Costruttore
- Descrizione e codice
- Numero di serie
- Data di produzione
- Tensione di alimentazione

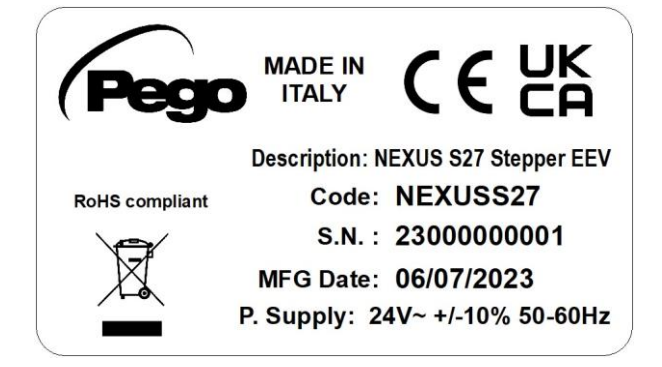

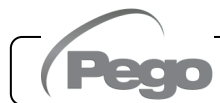

### **CAPITOLO 2: INSTALLAZIONE**

#### AVVERTENZE GENERALI PER L'INSTALLATORE

2.1

- 1. Installare l'apparecchio in luoghi che rispettino il grado di protezione ed attenersi a mantenere il più possibile integra la scatola quando vengono effettuate le forature per l'alloggiamento dei pressacavi e/o pressatubi.
- 2. Evitare di utilizzare cavi multipolari nei quali siano presenti conduttori collegati a carichi induttivi e di potenza e conduttori di segnale quali sonde ed ingressi digitali.
- 3. Evitare di alloggiare nelle stesse canaline, cavi di alimentazione con cavi di segnale (sonde ed ingressi digitali).
- 4. Ridurre il più possibile le lunghezze dei cavi di collegamento, evitando che il cablaggio assuma la forma a spirale dannosa per possibili effetti induttivi sull'elettronica.
- 5. Tutti i conduttori impiegati nel cablaggio devono essere opportunamente proporzionati per supportare il carico che devono alimentare.
- Qualora si renda necessario prolungare le sonde è necessario l'impiego di conduttori di sezione opportuna e comunque non inferiore a 1mm<sup>2</sup>. Il prolungamento o accorciamento delle sonde potrebbe alterare la calibrazione di fabbrica; procedere quindi alla verifica e calibrazione per mezzo di un termometro esterno.

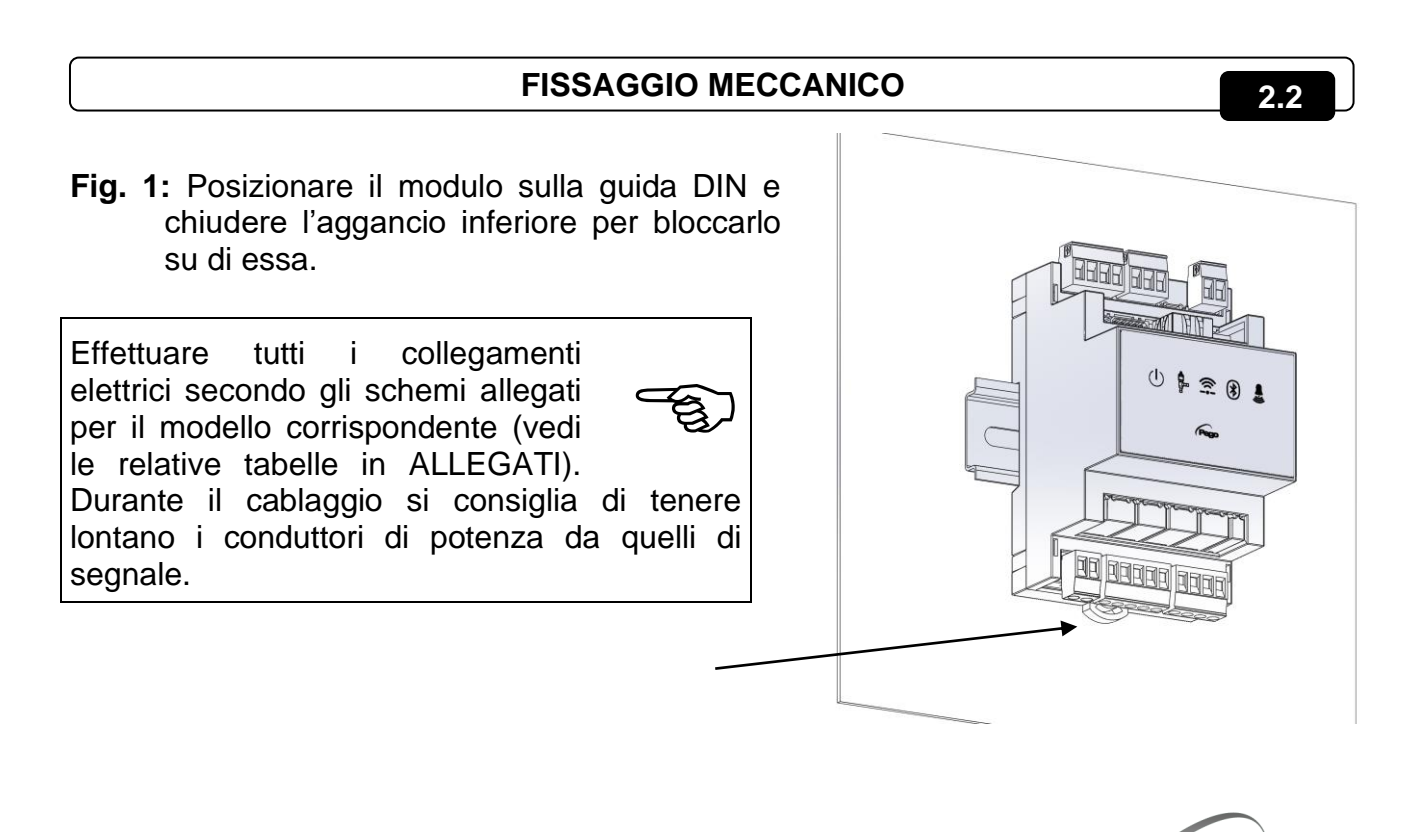

#### CAP. 2 – Installazione

#### NEXUS S27

# CAPITOLO 3: CARATTERISTICHE TECNICHE

#### 3.1

#### CARATTERISTICHE TECNICHE

| Alimentazione                                                 |                      |                                                                                    |  |  |
|---------------------------------------------------------------|----------------------|------------------------------------------------------------------------------------|--|--|
| Alimentazione principale                                      |                      | 24 V~ ± 10% 50-60Hz                                                                |  |  |
| Alimentazione ausiliaria<br>(dedicata per la batteria tampon  | e)                   | 24 V dc                                                                            |  |  |
| Potenza max. assorbita (solo co                               | ntrollo elettronico) | Dipendente dalla valvola, massimo 25 VA con ALCO EX8                               |  |  |
| Condizioni Climatiche                                         |                      |                                                                                    |  |  |
| Temperatura di lavoro                                         |                      | -5T50°C <90% R.H. non condensante                                                  |  |  |
| Temperatura di immagazzinagg                                  | io                   | -10T70°C <90% R.H. non condensante                                                 |  |  |
| Caratteristiche Generali                                      |                      |                                                                                    |  |  |
| Tipo di sonde temperatura colle                               | gabili               | Sonde di temperatura: NTC 10K 1% / PT1000 / PTC                                    |  |  |
| Risoluzione sonde temperatura                                 |                      | 0,1 °C                                                                             |  |  |
| Precisione lettura sonde temper                               | atura                | ± 0,5 °C                                                                           |  |  |
| Range di lettura sonde temperat                               | tura                 | -45 ÷ +99 °C                                                                       |  |  |
| Tipo di sonda pressione collega                               | bile                 | Sonda di pressione: 4-20mA                                                         |  |  |
| Caratteristiche di uscita                                     |                      |                                                                                    |  |  |
| Descrizione                                                   |                      | Caratteristiche uscita scheda                                                      |  |  |
| Allarme<br>(contatto libero da tensione)                      | (Relè 8A AC1)        | 8(3)A 250V~                                                                        |  |  |
| Valvola motorizzata                                           |                      | Valvola Bipolare (4 fili): max 0,8A<br><u>Vedere tabella compatibilità valvole</u> |  |  |
| Caratteristiche dimensio                                      | nali                 |                                                                                    |  |  |
| Dimensioni                                                    |                      | 12.15cm x 7.1cm x 10.5cm (HxPxL)                                                   |  |  |
| Dimensioni console remota (opz                                | ionale)              | 3.7cm x 2.31cm x 9.3cm (HxPxL)                                                     |  |  |
| Caratteristiche di isolame                                    | ento e meccanich     | e                                                                                  |  |  |
| Grado di protezione Nexus                                     |                      | IP20                                                                               |  |  |
| Grado di protezione frontale con<br>(montata a fronte quadro) | sole remota          | IP65                                                                               |  |  |
| Materiale scatole                                             |                      | PC+ABS autoestinguente UL94 V-0                                                    |  |  |
| Tipo di isolamento                                            |                      | Classe II                                                                          |  |  |

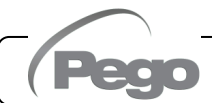

4.1

#### **CONDIZIONI DI GARANZIA**

I controlli elettronici serie **NEXUS** sono coperti da garanzia contro tutti i difetti di fabbricazione per 24 mesi dalla data indicata sul codice di identificazione prodotto.

Nel caso di difetto, l'apparecchiatura dovrà essere spedita con adeguato imballo presso il nostro Stabilimento o Centro di assistenza autorizzato previa richiesta del numero di autorizzazione al rientro.

Il Cliente ha diritto alla riparazione dell'apparecchio difettoso comprensiva di manodopera e pezzi di ricambio. Le spese ed i rischi di trasporto sono a totale carico del Cliente. Ogni intervento in garanzia non prolunga né rinnova la scadenza della stessa.

La garanzia è esclusa per:

- Danneggiamento dovuto a manomissione, incuria, imperizia o inadeguata installazione dell'apparecchio.
- Installazione, utilizzo o manutenzione non conforme alle prescrizioni ed istruzioni fornite con l'apparecchio.
- Interventi di riparazione effettuati da personale non autorizzato.
- Danni dovuti a fenomeni naturali quali fulmini, calamità naturali, ecc.

In tutti questi casi i costi per la riparazione saranno a carico del cliente.

Il servizio di intervento in garanzia può essere rifiutato quando l'apparecchiatura risulta modificata o trasformata.

In nessun caso **Pego S.r.I.** sarà responsabile di eventuali perdite di dati e di informazioni, costi di merci o servizi sostitutivi, danni a cose, persone o animali, mancate vendite o guadagni, interruzioni di attività, eventuali danni diretti, indiretti, incidentali, patrimoniali, di copertura, punitivi, speciali o consequenziali in qualunque modo causati, siano essi contrattuali, extra contrattuali o dovuti a negligenza o altra responsabilità derivati dall'utilizzo del prodotto o dalla sua installazione.

Il cattivo funzionamento causato da manomissioni, urti, inadeguata installazione fa decadere automaticamente la garanzia. È obbligatorio rispettare tutte le indicazioni del seguente manuale e le condizioni di esercizio dell'apparecchio.

**Pego S.r.l.** declina ogni responsabilità per le possibili inesattezze contenute nel presente manuale, se dovute ad errori di stampa o di trascrizione.

**Pego S.r.l.** si riserva il diritto di apportare ai propri prodotti quelle modifiche che riterrà necessarie o utili, senza pregiudicarne le caratteristiche essenziali.

Ogni nuova release dei manuali dei prodotti Pego sostituisce tutte le precedenti.

Per quanto non espressamente indicato, si applicano alla garanzia le norme di legge in vigore ed in particolare l'art. 1512 C.C.

Per ogni controversia si intende eletta e riconosciuta dalle parti la competenza del Foro di Rovigo.

#### CAP. 5 – Programmazione dati

# CAPITOLO 5: PROGRAMMAZIONE DATI

#### **DESCRIZIONE DISPLAY**

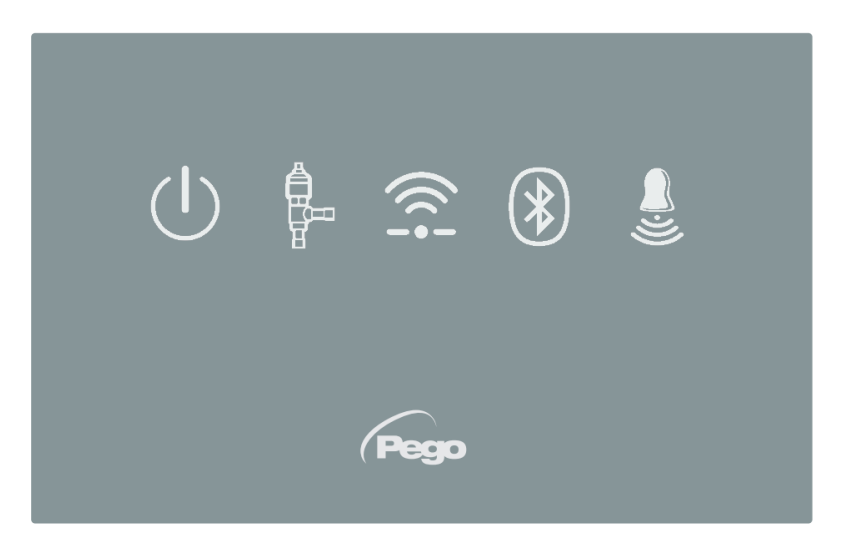

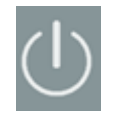

5.1

#### **ICONA ABILITAZIONE**

Led OFF = Ingresso abilitazione OFF (vedi configurazione In1/2/3) Led ON = Ingresso abilitazione ON (vedi configurazione In1/2/3)

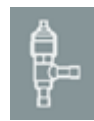

#### ICONA STATO USCITA EEV

Led OFF = Valvola motorizzata chiusa Led ON = Valvola motorizzata aperta

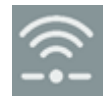

#### **ICONA CONNESSIONE WEB**

Led OFF = Connessione internet non attiva Led ON = Connessione internet attiva (wi-fi o ethernet)

|    | -  |     | I |
|----|----|-----|---|
| 1. | 6  |     | l |
|    | 1  |     |   |
| U. | 12 | Ø I |   |

#### ICONA BLUETOOTH

Led OFF = Bluetooth spento Led lampeggiante = Bluetooth acceso, in attesa di connessione Led ON = Bluetooth acceso, smartphone connesso

| Ξ. |  |
|----|--|
|    |  |

#### **ICONA ALLARME**

Rev. 01-23

Led OFF = Nessun allarme presente Led Lampeggiante = Allarme presente

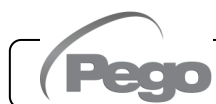

#### **INTERFACCIA APP MYPEGO**

5.2

L'app **myPego** è l'applicazione ufficiale Pego per il controllo e la supervisione degli strumenti della linea NEXUS. È disponibile gratuitamente su App Store e Google Play Store.

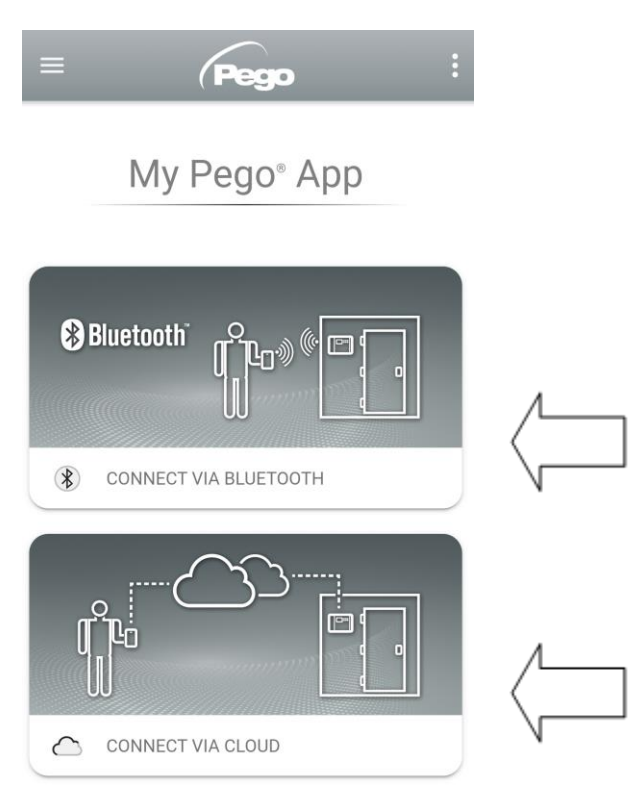

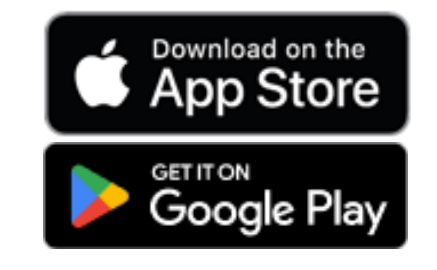

Connessione diretta al dispositivo via Bluetooth BLE; monitoraggio stato impianto; modifica dei parametri e configurazione della connettività WI-FI / ethernet.

Connessione al cloud: monitoraggio dello stato di tutti i dispositivi registrati nel piano di abbonamento; lettura parametri; ricezione notifiche di allarme in tempo reale da tutti i dispositivi registrati.

**NB:** Controllo completo con cCL=2.

#### **Connessione diretta via Bluetooth**

Scegliendo la Connessione via Bluetooth si accede alle pagine di connessione diretta. Abilitare il Bluetooth sullo strumento premendo l'apposito pulsante (vedi allegato A.2) e confermare la connessione nell'app per accedere alla pagina di stato dello strumento.

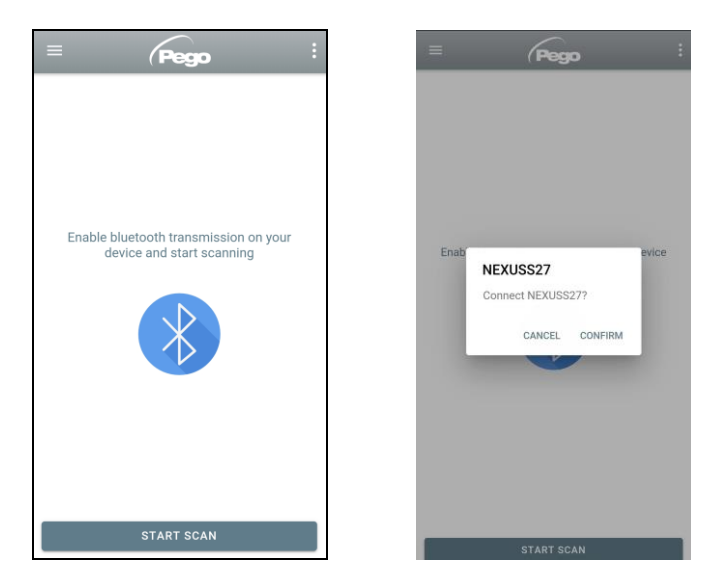

#### Connessione al dispositivo cloud

Scegliendo la Connessione al cloud si accede alla pagina di selezione strumento. Qui è possibile selezionare a quale degli strumenti registrati (attraverso la procedura indicata nel capitolo successivo) si vuole accedere per monitorare lo stato dell'impianto.

L'icona <sup>CD</sup> indica che lo strumento sta correttamente trasmettendo i dati al cloud. Toccare il nome di uno strumento per accedere alla relativa pagina di stato.

**Nota:** Se l'icona è di colore grigio potrebbe essere necessario impostare correttamente data e ora sullo strumento (parametri Hr, min, Yr, Mo, dy).

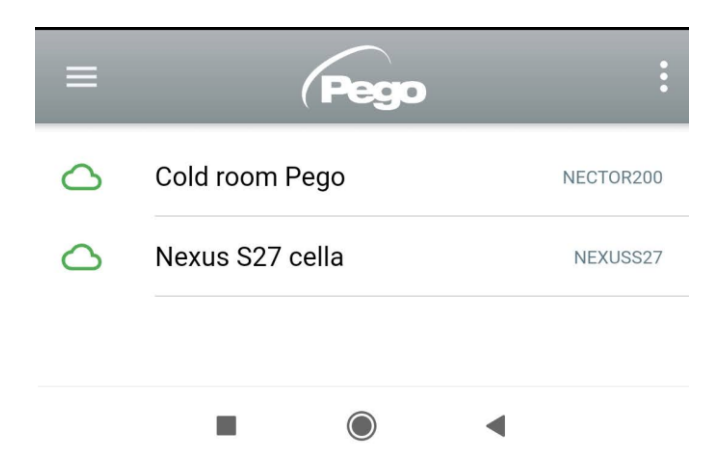

#### Stato strumento NEXUS S27

Una volta effettuato l'accesso (via Bluetooth se si tratta di uno strumento nelle vicinanze o via Cloud se si tratta di uno strumento remoto) si apre la pagina di stato di NEXUSS27.

Qui è possibile:

- Leggere l'entità del surriscaldamento attuale.
- Leggere il setpoint e modificarlo (se collegati via Bluetooth o se cCL=2).
- Verificare lo stato di ingressi/uscite/allarmi.
- Verificare le principali grandezze relative all'espansione nell'evaporatore, in tempo reale:
  - tS4: temperatura sonda di aspirazione
  - tS5: temperatura di evaporazione (convertita)
  - PS5: pressione di evaporazione
  - oEV: % apertura valvola elettronica
  - PAS: numero di passi di apertura valvola elettronica

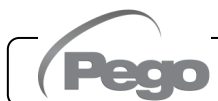

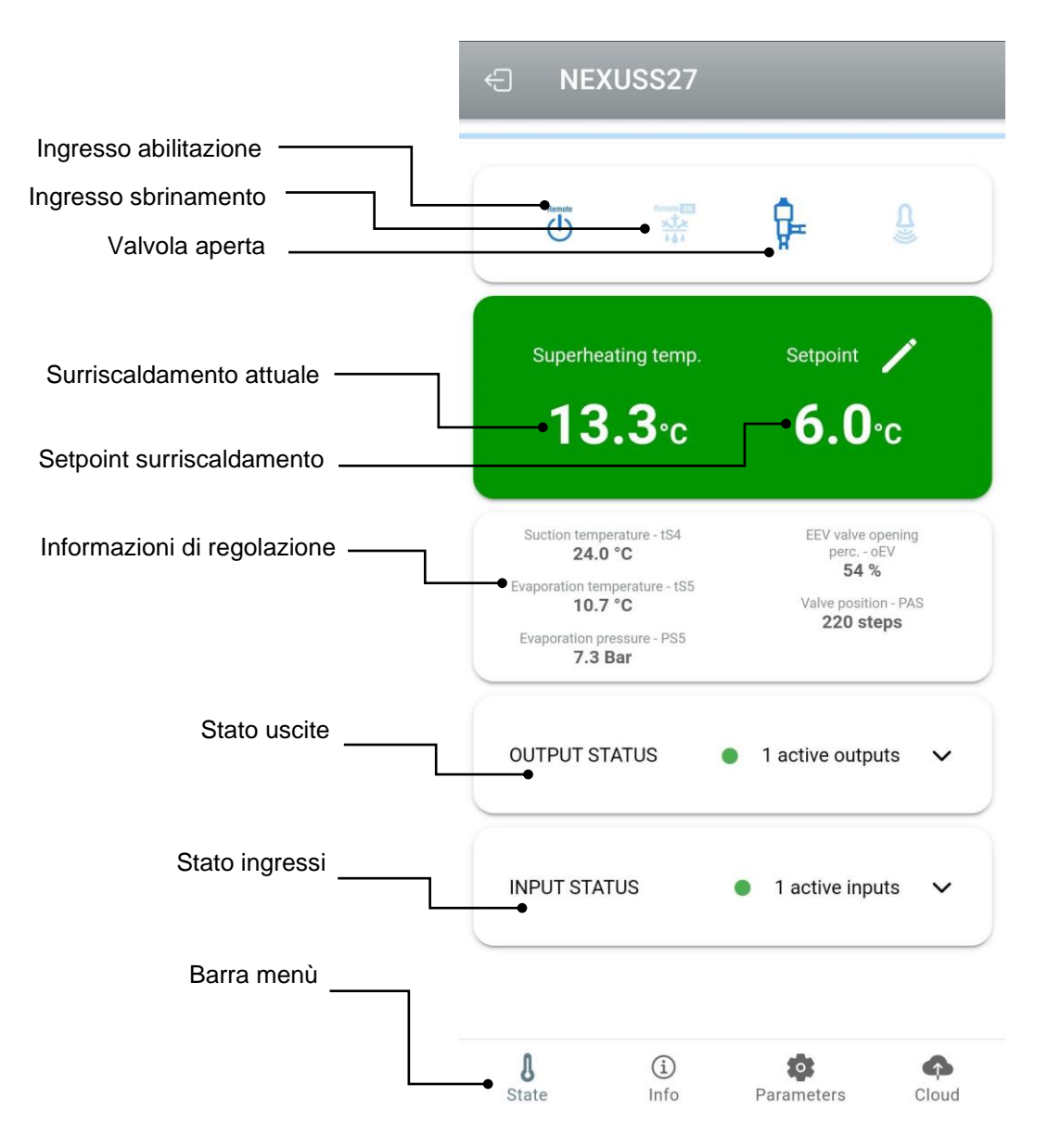

Toccando i tasti presenti nella barra in basso è possibile accedere alle altre pagine di configurazione:

Info

#### - Pagina Info

Contiene le informazioni di base dello strumento e il nome con cui lo strumento viene identificato sul Cloud.

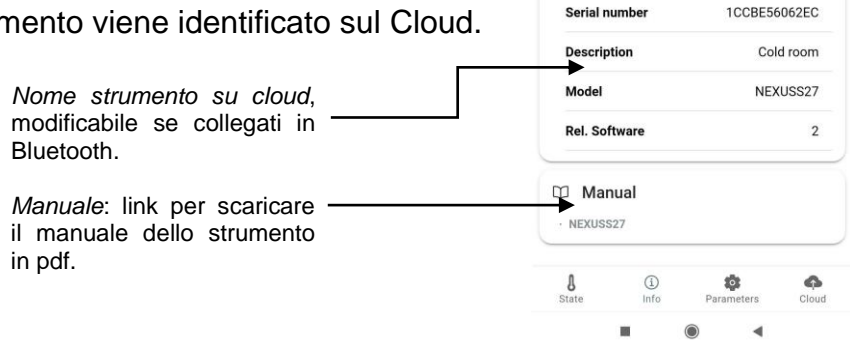

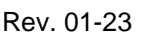

#### Pagina parametri Selezione livello: ► LEVEL LEVEL LEVEL toccare per cambiare livello dei parametri ESH Superheating setpoint 6°C Identificativo parametro In1 DI1 digital input setting 1 Descrizione parametro -In2 DI2 digital input setting • 0 Valore parametro: toccare per modificare (solo con cCL=2) 0 ln3 DI3 digital input setting DO1 DO1 digital output setting 1 dIS ECHO display visualization 4

#### - Pagina Cloud

Consente la configurazione della connessione al cloud e le impostazioni di rete (vedi capitolo Configurazione connessioni).

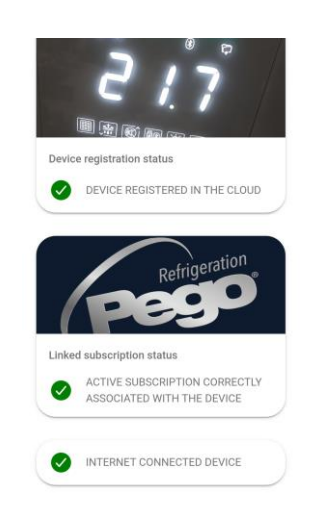

5.2.1

#### **CONFIGURAZIONE CONNESSIONI**

Il controllore NEXUS è dotato di connettività Bluetooth BLE, Wi-Fi o ethernet per la gestione o il monitoraggio tramite dispositivi remoti (tablet, smartphone, pc).

In particolare, la gestione remota del dispositivo avviene nelle seguenti modalità:

|                         | Distanza  | Supporto               | Canale          | Modalità                                                                       |
|-------------------------|-----------|------------------------|-----------------|--------------------------------------------------------------------------------|
| App myPego<br>(BLE)     | circa 50m | Smartphone, Tablet     | Bluetooth BLE   | Controllo e monitoraggio.                                                      |
| App myPego<br>(Cloud)   |           | Smartphone, Tablet     | Wi-Fi, Ethernet | Monitoraggio e notifiche real-<br>time. Controllo, se cCL=2.                   |
| Web server<br>integrato |           | Smartphone, Tablet, PC | Wi-Fi, Ethernet | Controllo (con cSL=2) e<br>monitoraggio; configurazione<br>di rete necessaria. |

#### L'applicazione myPego è disponibile sugli store Google e Apple gratuitamente.

Essa consente il controllo completo dello strumento NEXUS ed è necessaria per effettuare le operazioni base per connettere il dispositivo a internet (verifica indirizzo IP, inserimento username e password Wi-Fi, ecc.). Tramite la stessa applicazione è possibile ricevere notifiche dagli strumenti NEXUS in caso di allarme e monitorare lo stato dei dispositivi registrati (funzione in abbonamento, vedere capitolo dedicato).

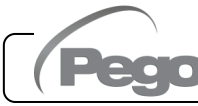

#### **NEXUS S27**

Per connettere lo strumento NEXUS ad internet tramite Wi-Fi o ethernet, effettuare le seguenti operazioni:

- 1) Scaricare l'applicazione myPego dallo store Google/Apple ed installarla su uno smartphone/tablet.
- 2) Attivare il Bluetooth sullo strumento NEXUS tramite tasto di attivazione dedicato. Si attiva

l'icona W lampeggiante.

3) Aprire l'app myPego e accedere alla sezione Bluetooth.

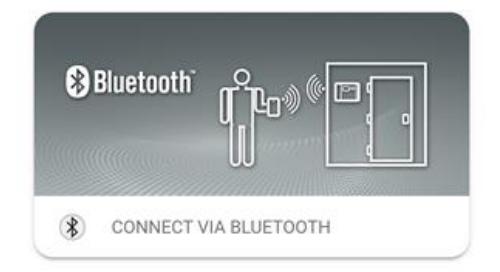

4) Toccare il tasto "Scansione" e il tasto "Conferma" per effettuare la connessione. L'icona 

sullo strumento diventa accesa fissa per segnalare l'avvenuta Bluetooth connessione.

5) Si apre la Homepage dell'applicazione, in cui è possibile vedere il surriscaldamento e consultare lo stato di ingressi e uscite.

6) Nella barra di selezione in basso, toccare l'icona "Cloud" accedere per al menu configurazione di rete.

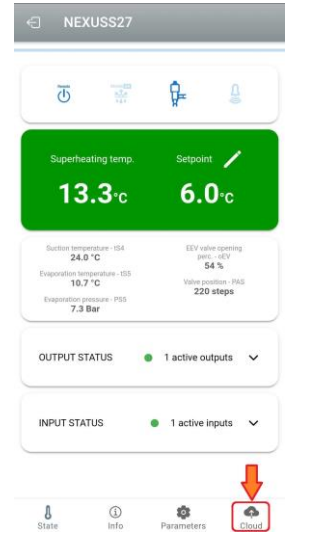

7) Al primo accesso, l'app myPego chiede di connessione configurare la Cloud. Se interessati, proseguire premendo il tasto "Ok", altrimenti premere "Cancel" е passare direttamente al punto 14.

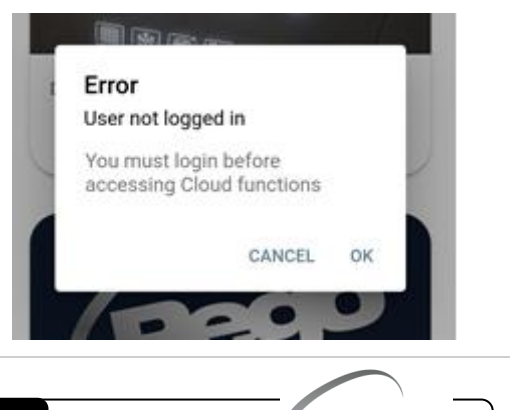

#### CAP. 5 – Programmazione dati

effettua

registrazione, inserire un indirizzo e-mail valido e scegliere una

password. Verrà spedita una mail

sarà

confermare la registrazione.

volta

registrazione

la

prima

9) Se

Una

si

Pag. 15

attivo, si apre la pagina di attivazione abbonamento. Selezionare il tipo di piano necessario in base al numero di strumenti che si desidera

11) Se l'utente non ha un abbonamento cloud

monitorare. Proseguire l'attivazione con del piano attraverso la pagina di pagamento.

Rev. 01-23

Pego Your product at safe, always Keep your cells under control 24 hours a day with the Pego service  $\gg$ myPego App for remo control of systems. How does it work? o use the PegoCloud service it is n a compatible device (Android / Types of subscription PegoCloud is tailor-m de for you: choose the most sui

9,99€ / year

con un utente già esistente) è necessario associare il dispositivo ad un abbonamento Cloud esistente (0 creare un nuovo abbonamento). Toccare il secondo link per associare il dispositivo all'abbonamento cloud dell'utente registrato.

- possibile accedere con l'account creato DEVICE B
- (vedi punto 8). 10) Una volta creato l'utente (o effettuato il login
- di verifica all'indirizzo indicato: Password \* cliccare sul link nella mail per Password confirm \* **REGISTRATION WAS** confermata la SUCCESSEUL REGISTRATION WAS SUCCESSFUL. YOU CAN NOW LOG IN TO THE APP USING YOUR EMAIL AND PASSWORD
- pagina di Login. Se già registrato, inserire email e password di registrazione e cliccare Login. In caso contrario cliccare "Sign in" per effettuare la prima registrazione.

E-mail \*

E-mail \* 8) Cliccando "Ok" al punto precedente, si apre la Password \* Sign in Recover password

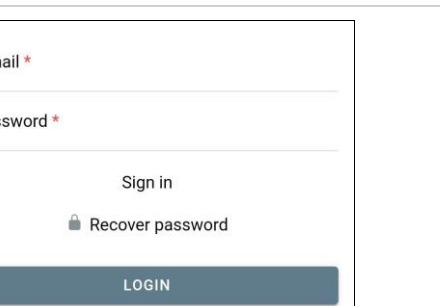

**NEXUS S27** 

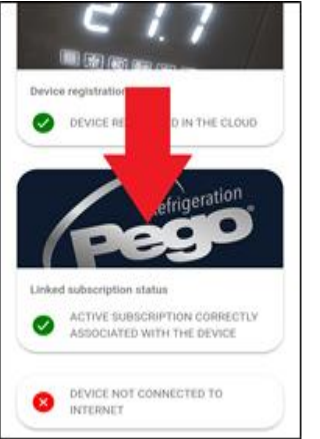

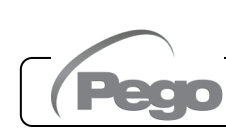

12) Inserire i dati per il pagamento (sono disponibili solo i metodi previsti nell'app).
L'addebito avverrà solo dopo il periodo di prova e in ogni momento è possibile interrompere il rinnovo dell'abbonamento.

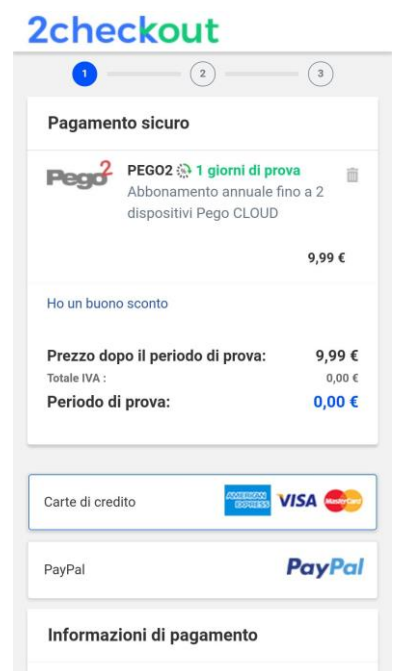

13) Una volta creato il piano di abbonamento, è possibile associare lo strumento al Cloud. Tornare quindi nella pagina "Cloud" dell'app (lato bluetooth) e associare il dispositivo cliccando sul secondo tab. Spegnere e riaccendere il NEXUS. Ш dispositivo risulta così associato la all'abbonamento, consentire ma per trasmissione dati è necessario configurare la

connessione Wi-Fi / Ethernet alla rete internet.

Device registration Device registration Device re

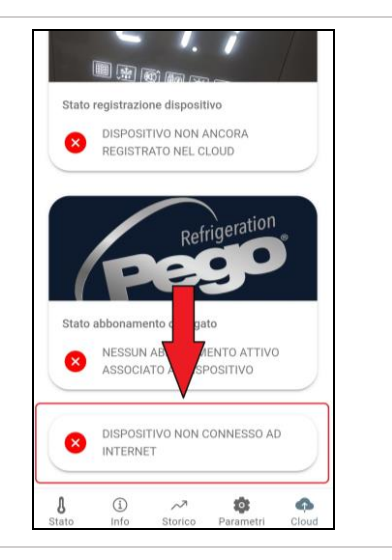

14) Toccare l'ultimo link in basso "DISPOSITIVO NON CONNESSO AD INTERNET" per configurare la connessione.

MANUALE D'USO E MANUTENZIONE

15) Configurare il tipo di connessione:

#### - Se connessione ethernet:

collegare il cavo allo strumento NEXUS e impostare il DHCP o impostare la configurazione IP/NETMASK/GATEWAY desiderata. Al termine toccare il tasto "Invia impostazioni" per configurare lo strumento. Se si attiva il DHCP sarà necessario rientrare in questa pagina dopo alcuni istanti, per verificare l'IP ricevuto dal server DHCP.

#### - Se connessione wi-fi:

toccare lo switch WI-FI ON e configurare l'SSID e la password della rete a cui il NEXUS si dovrà collegare. Attivare il DHCP se necessario.

# Al termine dell'impostazione toccare il tasto "Invia impostazioni".

16) Al termine della configurazione, quando lo strumento è connesso (tramite Wi-Fi o

ethernet) si attiva l'icona 🖾 (dopo circa un minuto). Potrebbe essere necessario spegnere e riaccendere il NEXUS.

17) Se la connessione Cloud era stata configurata (vedi punto 13), dopo alcuni istanti si attiva l'icona oper segnalare che il dispositivo sta correttamente inviando i dati al Cloud Pego.

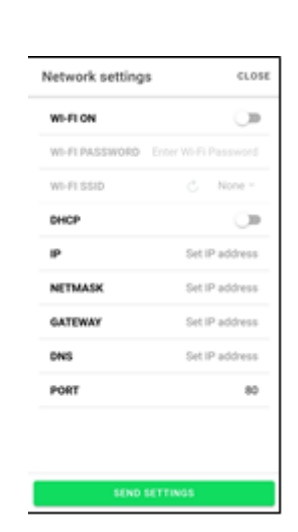

#### **NEXUS S27**

#### CONDIVISIONE STRUMENTO

5.2.2

La funzione "Condivisione strumento" permette di condividere il NEXUS con altri utenti (fino a 3) anche se non abbonati (è sufficiente che ogni utente abbia il proprio account). Gli utenti in condivisione:

- ricevono allarmi e notifiche.
- possono verificare lo stato del dispositivo NEXUS.
- possono inviare comandi e modificare parametri (se cCL=2).

Per effettuare la condivisione lo strumento deve essere correttamente registrato nel Cloud. **Nota:** Non è possibile accedere con lo stesso utente da più dispositivi diversi in contemporanea.

~

8

Linked subscription status

(1) Info

ACTIVE SUBSCRIPTION CORRECTLY ASSOCIATED WITH THE DEVICE

SHARE THIS DEVICE ON CLOUD

ルオ Historical Pari

DEVICE REGISTERED IN THE CLOUD

- Aprire lo strumento all'interno della sezione Cloud dell'app myPego, andare nella pagina Cloud e selezionare l'ultimo link ("Condividi il dispositivo nel Cloud").
- 2) Toccare il simbolo (+) per aggiungere un utente in condivisione; nella finestra che inserire l'indirizzo compare mail dell'utente con cui si desidera condividere il NEXUS. Toccare il tasto "Condividi" per effettuare la condivisione.

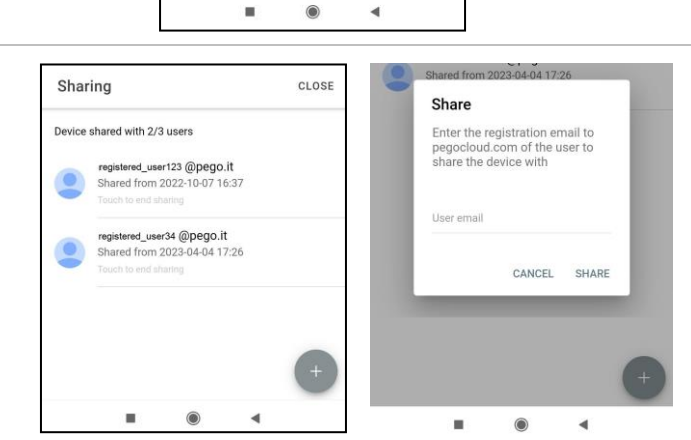

ameters

-

 Se la condivisione va a buon fine l'utente condiviso viene aggiunto alla lista. È possibile condividere il NEXUS con al massimo tre utenti.

**Nota:** il proprietario può interrompere la condivisione in ogni momento, toccando l'icona a lato dell'utente condiviso.

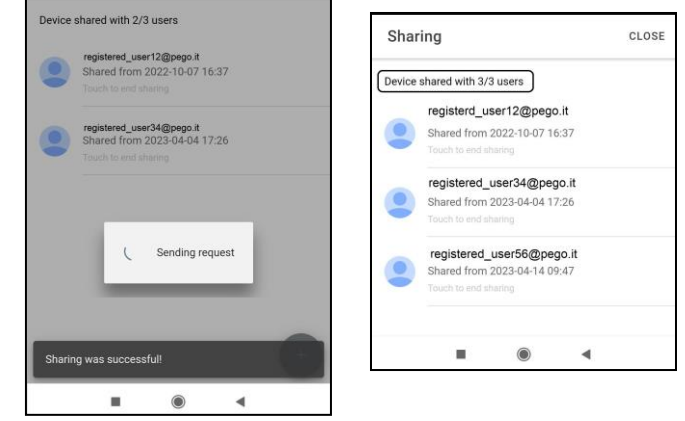

#### 5.3

#### **INTERFACCIA WEB / ACCESSO http**

Lo strumento NEXUS integra un web server che consente il monitoraggio e la modifica dei parametri attraverso un normale browser web o interfacciamento diretto http. Per accedere al sito web dello strumento è necessario conoscerne l'indirizzo IP tramite la procedura descritta nel capitolo "Configurazione connessioni" (attraverso l'app myPego => connessione Bluetooth => scheda cloud).

#### ACCESSO HTTP

Inviando richieste opportunamente formattate con protocollo http all'indirizzo IP del dispositivo è possibile accedere a informazioni in tempo reale, modificare parametri, inviare comandi ecc. L'accesso a questa funzionalità è protetto tramite password. Di seguito un esempio di comunicazione fra un sistema di terze parti (che invia la richiesta) e il NEXUS (che invia la risposta).

#### Richiesta:

http://IP1.IP2.IP3.IP4/ajax\_data.cgi?pgd='passcode'

Risposta:

{"temp":"23.8","sttmp":"-0.5","bg\_temp":"1","stby":"0","ligh":"0","def":"0","almst":"0","recst":"0"}

| temp =    | temperatura ambiente attuale | sttmp = | setpoint di temperatura |
|-----------|------------------------------|---------|-------------------------|
| bg_temp = | riservato                    | stby =  | stato stand-by          |
| ligh =    | stato luce cella             | def =   | stato defrost           |
| almst =   | allarme presente             | recst = | registrazioni attive    |

Per ulteriori informazioni fare riferimento al manuale dedicato da richiedere a Pego.

#### WEB SERVER

Digitare l'indirizzo IP locale dello strumento collegato nella barra degli indirizzi del browser web: compare la pagina di accesso. L'accesso alla homepage del NEXUS è soggetto al controllo accessi mediante Username e password.

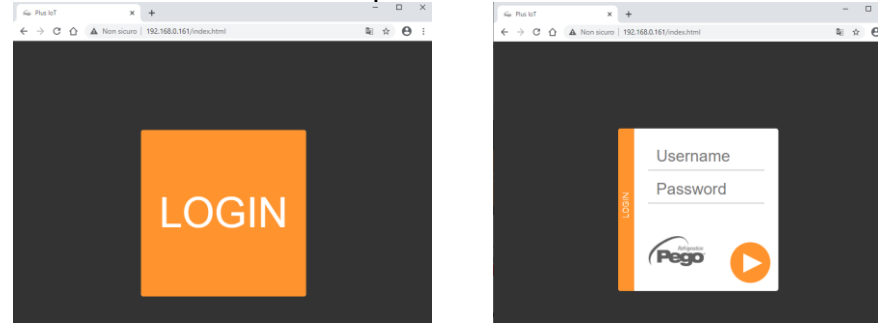

È possibile accedere alle pagine Web del NEXUS in due modalità, in base al valore del parametro cSL (1° livello parametri):

- Se **cSL=1**, Utente normale: inserendo nel campo "Username" la stringa "admin" e nel campo "Password" il valore impostato nel parametro "PA" (1° livello, es. se PA=6 inserire password: "006") si accede in modalità sola lettura. Viene quindi inibita la modifica dei parametri, del setpoint e l'attivazione manuale delle uscite (es. luce, sbrinamento, ecc.).
- Se cSL=2, Utente amministratore: inserendo nel campo "Username" la stringa "admin" e nel campo "Password" il valore impostato nel parametro "PA" (3° livello, es. se PA=6 inserire password: "006") si ha l'accesso completo alle funzioni. È possibile dunque modificare i parametri e accedere a tutte le funzioni.

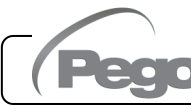

#### **NEXUS S27**

L'interfaccia Web è costituita di alcune sezioni fisse:

- a sinistra: menù di navigazione pagine.
- in alto: nome della pagina, numero seriale e tipo di utente connesso.
- a destra: contenuto della pagina.
- Pagina Principale

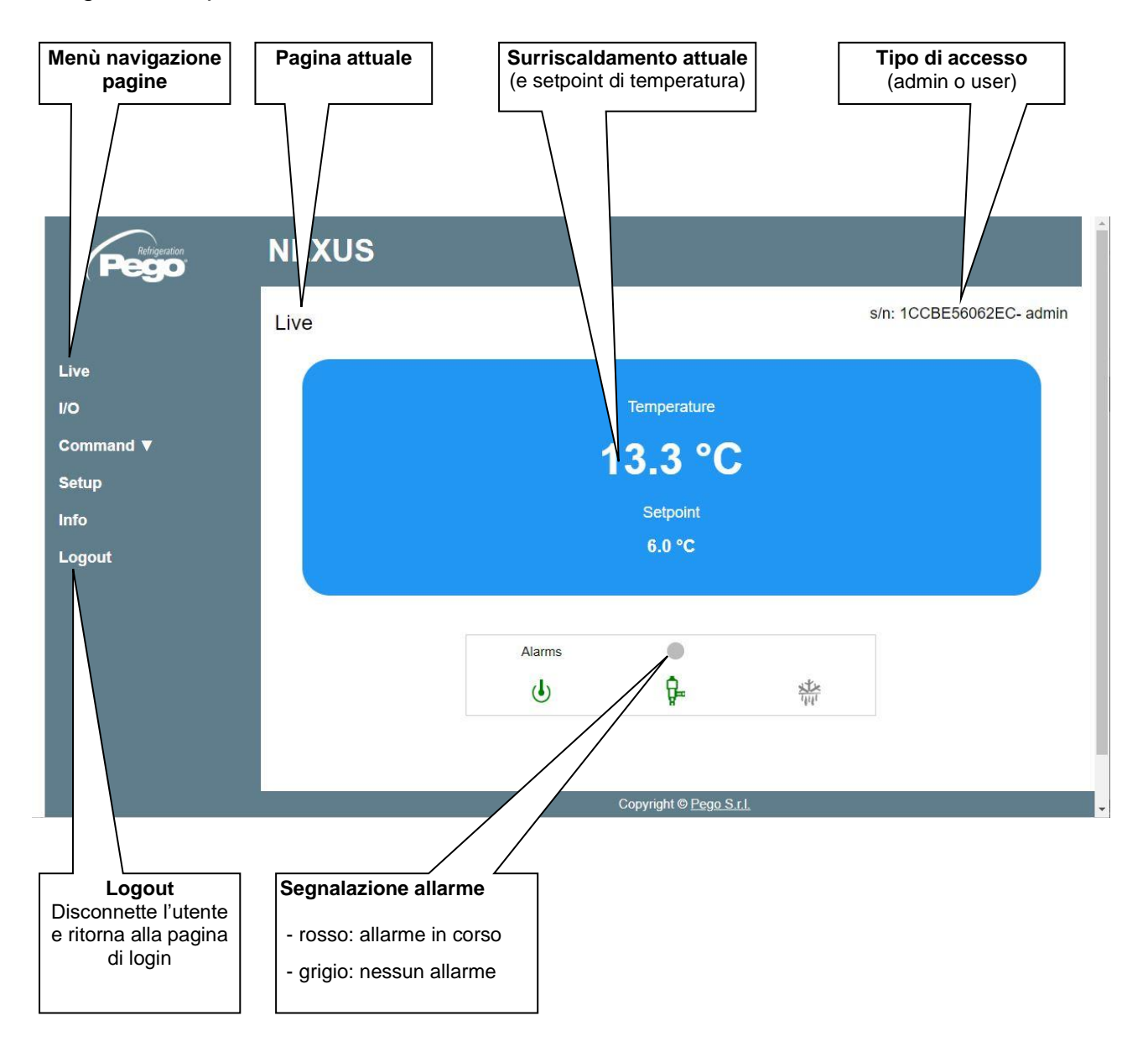

#### - I/O (Ingressi / Uscite)

| Pego.              | NEXUS                                                |                                     |
|--------------------|------------------------------------------------------|-------------------------------------|
|                    | I/O                                                  | s/n: 1CCBE56062EC- admin            |
| Live               | Analogue inputs                                      |                                     |
| I/O                | IN 1 Suction Temperature Probe (S4)                  | 24.0 °C                             |
| Command ▼          | IN 2 Evaporation Temperature Probe (S5)              | 10.8 °C                             |
| Setup              | IN 3 Evaporation Pressure Probe (S5)                 | 7.4 Bar                             |
| Info               | IN 4 Overheating temperature (tSH)                   | 13.2 °C                             |
| Lonout             | IN 5 % EEV valve opening                             | 100                                 |
| Logour             | IN 6 Number of steps                                 | 410                                 |
|                    | IN 7 Door switch                                     | •                                   |
|                    | IN 8 Disabled                                        | •                                   |
|                    | IN 9 Disabled                                        | <b>P</b>                            |
|                    |                                                      |                                     |
|                    |                                                      |                                     |
|                    | Alarm                                                |                                     |
|                    | Copyright © Pego S.r.I                               |                                     |
| PIN morsetto       | Descrizione ingresso / uscita     Stato ingresso / u |                                     |
| ingresso/uscita    | (digitale o analogica) Se digitale:                  |                                     |
|                    | verde: ingresso /<br>- ariaio: ingresso /            | uscita attivo<br>uscita non attivo  |
|                    |                                                      |                                     |
|                    | Se analogico si vis<br>ingresso o uscita a           | sualizza il valore di<br>Inalogica. |
|                    | <u> </u>                                             | 5                                   |
|                    |                                                      |                                     |
| . Comandi –> Paran | netri                                                |                                     |
|                    |                                                      | · · · · · ·                         |
|                    | Cliccare sulla fr                                    | rı<br>eccia per                     |
|                    | visualizzare la lista                                | parametri.                          |
| Refrineration      | NEXUS                                                |                                     |
| (Pego              |                                                      |                                     |
|                    | Parameters                                           | s/n: 1CCBE56062EC- admin            |
|                    | a ameters                                            |                                     |
| Live               | Setpoint V                                           |                                     |
| 1/0                | Level 1 V                                            |                                     |
| Command ▼          | Level 2 V                                            |                                     |
| Setup              | Level 3 👻                                            |                                     |
| Info               | Probes Level V                                       |                                     |
| Logout             |                                                      |                                     |
|                    |                                                      |                                     |
|                    |                                                      |                                     |
|                    |                                                      |                                     |
| (Pego R            | ev. 01-23 MANUALE D'USO E MANUTEN                    | Pag. 21                             |

**NEXUS S27** 

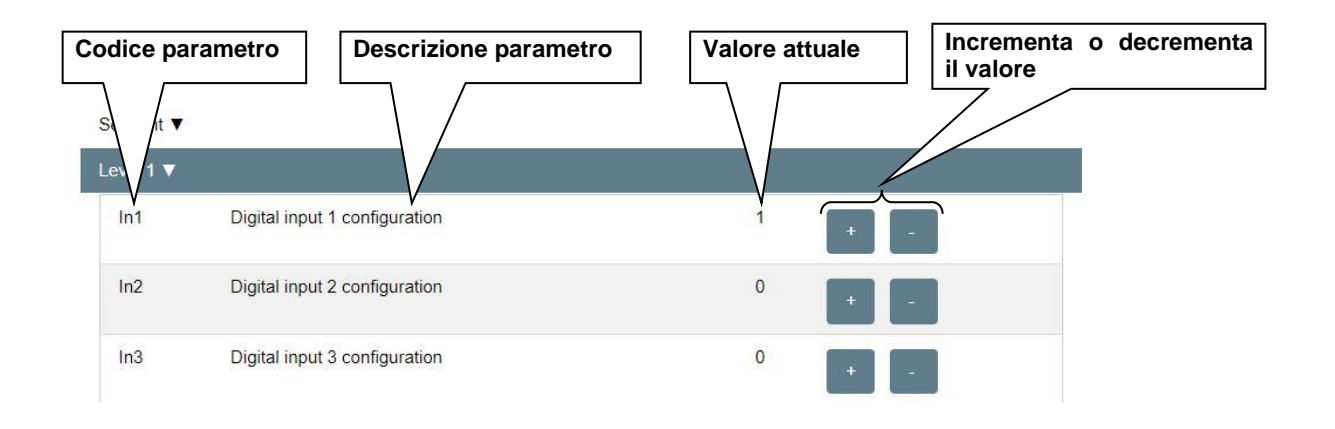

#### - <u>Setup</u>

Nella pagina "Setup" è possibile configurare la lingua del web server.

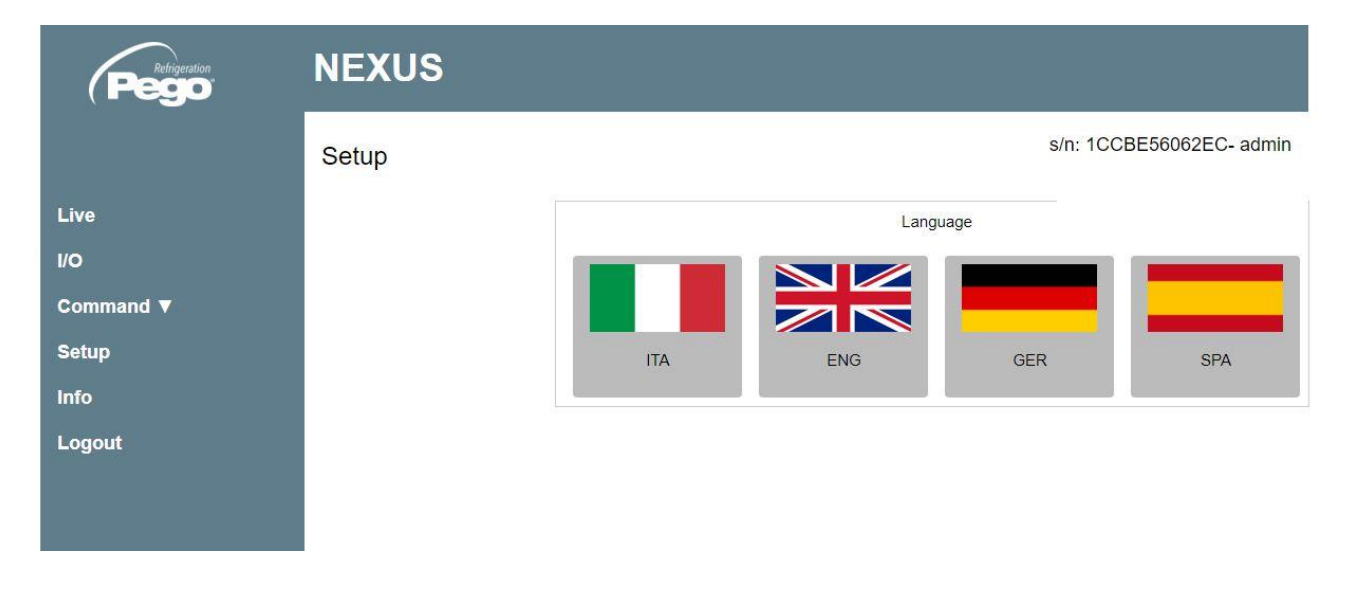

#### - <u>Info</u>

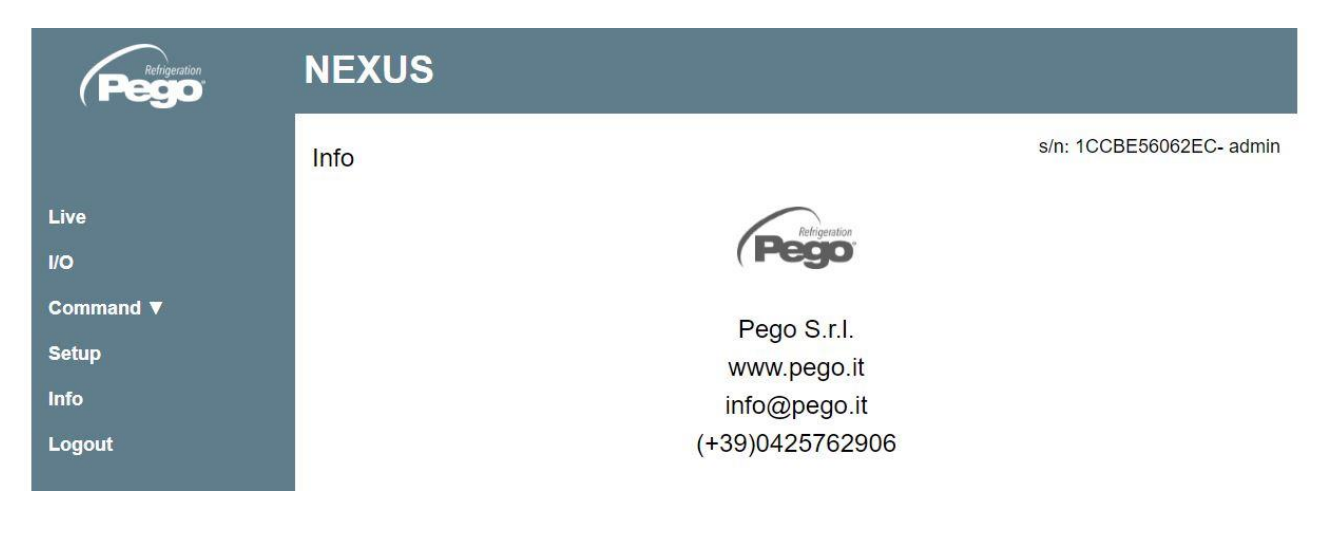

#### **INTERFACCIA CONSOLE REMOTA (OPZIONALE)**

200NANOTTL01

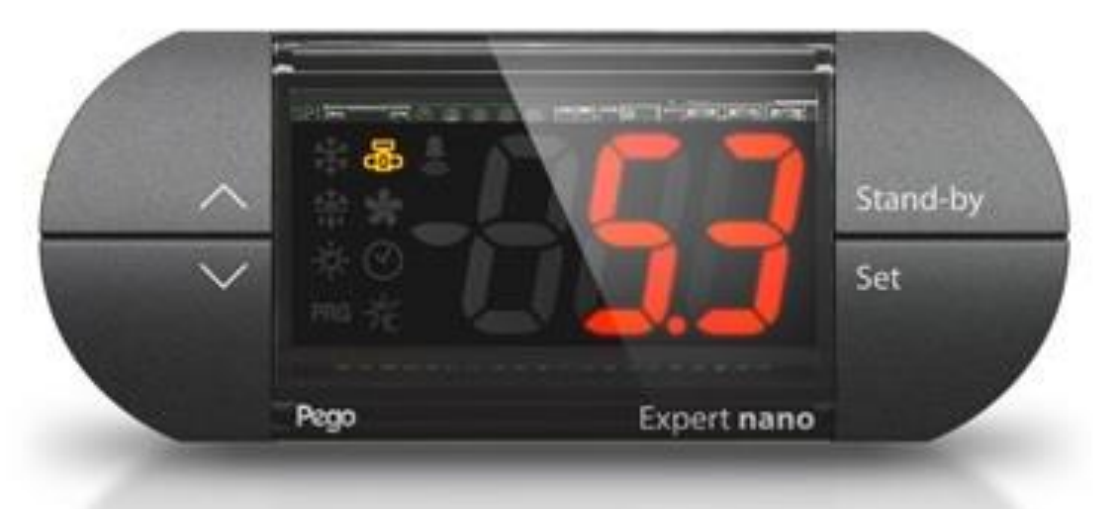

| Û | ~      |
|---|--------|
| 2 | $\sim$ |

### Tacita l'allarme sonoro se presente / Acquisisce un allarme.

TASTO UP

TASTO DOWN Decrementa i valori / Scorre verso il basso i parametri

Incrementa i valori / Scorre verso l'alto i parametri

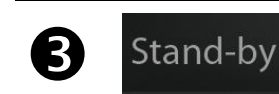

#### STAND BY

Lo strumento NEXUS-S27 non può essere messo in pausa per mezzo del tasto ma solo togliendo l'abilitazione da ingresso digitale o da LAN.

#### SET

Visualizza il setpoint.

Permette di impostare il setpoint DI SURRISCALDAMENTO se premuto in combinazione con il tasto Down o il tasto UP. Ripristina l'allarme sonoro, se presente.

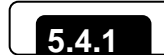

Set

#### ICONE CONSOLE REMOTA (OPZIONALE)

#### DISPLAY

Rev. 01-23

Visualizza i valori / parametri

| 6 | *** | ICONA CHIAMATA SBRINAMENTO<br>Led OFF = Ingresso sbrinamento OFF<br>Led ON = Ingresso sbrinamento ON                                         |
|---|-----|----------------------------------------------------------------------------------------------------|
| 7 | B   | ICONA STATO USCITA EEV Stato uscita della valvola elettronica<br>Led OFF = Valvola motorizzata chiusa<br>Led ON = Valvola motorizzata aperta |
| 8 | PRG | ICONA "PRG"<br>Led Lampeggiante = In programmazione                                                                                          |

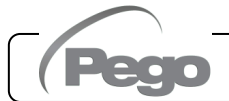

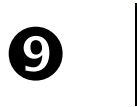

#### ICONA PRESENZA ALLARME

Stand-by

Led OFF = Nessun allarme presente. Led ON = Allarme intervenuto e poi rientrato. Led Lampeggiante = Allarme presente.

#### COMBINAZIONE DI TASTI CONSOLE REMOTA (OPZIONALE)

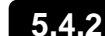

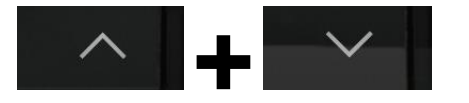

#### USCITA DALLA PROGRAMMAZIONE

Se premuti contemporaneamente per più di 3 secondi all'interno di un qualsiasi menù di programmazione salvano le impostazioni effettuate uscendo dal menù stesso

All'uscita del menù viene generato un BIP di conferma.

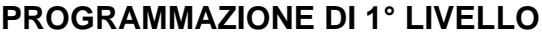

Se premuti contemporaneamente per più di 3 secondi permettono l'accesso al menù programmazione di primo livello.

All'ingresso del menù viene generato un BIP di conferma. L'uscita da questo menù avviene in automatico dopo 30 secondi di inattività della tastiera o premendo freccia su + freccia giù (bip di conferma uscita).

#### **PROGRAMMAZIONE DI 2° LIVELLO** (parametri EEV)

Se premuti contemporaneamente per più di 3 secondi permettono l'accesso al menù programmazione di secondo livello.

All'ingresso del menù viene generato un BIP di conferma.

L'uscita da guesto menù avviene in automatico dopo 30 sec di inattività della tastiera o premendo freccia su + freccia giù (bip di conferma uscita).

#### **PROGRAMMAZIONE DI 3° LIVELLO** (parametri Valvola Stepper)

Se premuti contemporaneamente per più di 3 secondi permettono l'accesso al menù programmazione di terzo livello. All'ingresso del menù viene generato un BIP di conferma. Entrando in questo menù la regolazione viene interrotta e la valvola viene chiusa.

L'uscita da questo menù avviene premendo freccia su + freccia giù (bip di conferma uscita).

#### LIVELLO GESTIONE USB (Esportazione / importazione parametri)

Se premuti contemporaneamente per più di 3 secondi permettono l'accesso al menù gestione USB per esportazione/importazione parametri e aggiornamento software. All'ingresso del menù viene generato un BIP di conferma. L'uscita da questo menù avviene selezionando la voce "nO" (bip di conferma uscita).

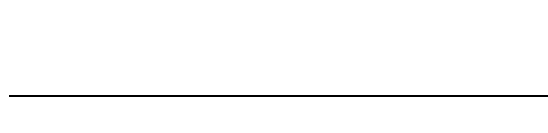

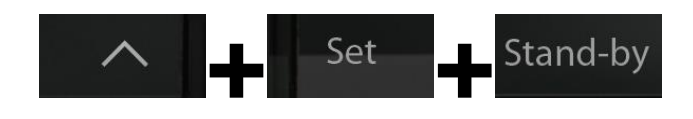

Stand-by

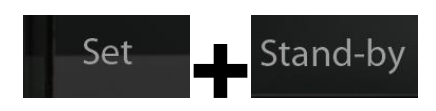

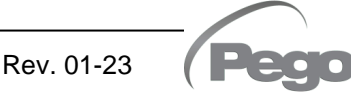

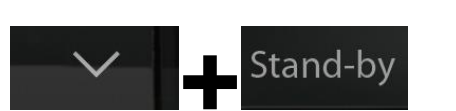

#### MENU' RAPIDO DI VISUALIZZAZIONE (SOLA LETTURA)

Se premuti contemporaneamente per più di 3 secondi permettono l'accesso al menù rapido di visualizzazione.

All'ingresso del menù viene generato un BIP di conferma. All'interno di questo menù le frecce su e giù permettono di scorrere i vari parametri.

La pressione del tasto Set alterna la visualizzazione del parametro con il suo valore.

Con il valore del parametro visualizzato, la pressione delle frecce su o giù porta comunque alla visualizzazione del parametro successivo o precedente all'attuale.

L'uscita da questo menù avviene in automatico dopo 2 minuti di inattività della tastiera o premendo freccia su + freccia giù (bip di conferma uscita).

#### IMPOSTAZIONE E VISUALIZZAZIONE SET POINT ESH

#### Tramite app myPego:

5.5

- 1. Aprire l'app myPego e collegarsi allo strumento denominato "NEXUSS27" via bluetooth o via cloud.
- Il setpoint di surriscaldamento è immediatamente visibile in homepage, sulla destra. Per modificarne il valore toccare la matita di fianco al valore. Range SETPOINT ESH: 0.1 – 25°C.

#### Con console remota:

- 1. Premere il tasto SET per visualizzare il valore di SETPOINT corrente (ESH).
- 2. Mantenendo premuto tasto SET e premendo uno dei tasti (▲) o (▼) si modifica il valore di SETPOINT ESH.

Rilasciare il tasto SET per ritornare alla visualizzazione della temperatura ESH, la memorizzazione delle modifiche apportate avverrà automaticamente. Range SETPOINT ESH: 0.1 – 25°C.

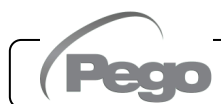

#### PROGRAMMAZIONE DI PRIMO LIVELLO (Livello installatore)

5.6

5.7

#### Tramite app myPego:

- 1. Aprire l'app myPego e collegarsi allo strumento denominato "NEXUSS27" via bluetooth o via cloud.
- 2. Toccare il tasto "Parametri" nella barra strumenti in basso.
- 3. Consultare / modificare i parametri del livello desiderato.

#### Con console remota:

Per accedere al primo livello di programmazione premere e mantenere premuti i tasti UP (▲), DOWN (▼) e tasto STAND-BY per più di 3 secondi. Quando compare il primo parametro di programmazione:

- 1. Selezionare con il tasto (▲) o il tasto (▼) il parametro da modificare. Dopo aver selezionato il parametro desiderato sarà possibile:
  - Visualizzarne l'impostazione premendo il tasto SET.
  - Modificarne l'impostazione mantenendo premuto il tasto SET e premendo uno dei tasti (▲) o (▼).
- Ad impostazione ultimata dei valori di configurazione, per uscire dal menù premere contemporaneamente e mantenerli premuti per qualche secondo i tasti (<sup>▲</sup>) e (<sup>▼</sup>) fino a quando ricompare il valore della visualizzazione principale. L'uscita dal menù avviene anche dopo 30 secondi di inattività sulla tastiera.
- 3. La memorizzazione delle modifiche apportate ai parametri avverrà in maniera automatica all'uscita dal menù di configurazione.

#### La regolazione della valvola continua anche quando si è all'interno del menù.

|      |                                                                                                    | -                                                                                                    |         |
|------|----------------------------------------------------------------------------------------------------|----------------------------------------------------------------------------------------------------|---------|
| PAR. | SIGNIFICATO                                                                                                    | VALORI                                                                                                    | DEFAULT |
| ln1  | Impostazione Ingresso digitale DI1 e stato di<br>attivazione.                                                                                                    | <ul> <li>4 = chiusura di emergenza (N.O.)</li> <li>3 = tPF % apertura fissa (N.O.)</li> <li>2 = Sbrinamento (N.O.)</li> <li>1 = ON Driver EEV (N.O.)</li> <li>0 = Disabilitato</li> <li>-1 = ON Driver EEV (N.C.)</li> <li>-2 = Sbrinamento (N.C.)</li> <li>-3 = tPF % apertura fissa (N.C.)</li> <li>-4 = chiusura di emergenza (N.C.)</li> </ul> | 1       |
| In2  | Impostazione Ingresso digitale DI2 e stato di attivazione.                                                                                                    | - Stessa legenda valori di In1 -                                                                                                    | 0       |
| ln3  | Impostazione Ingresso digitale DI3 e stato di attivazione.                                                                                                    | - Stessa legenda valori di In1 -                                                                                                    | 0       |
| DO1  | Impostazione funzionalità uscita digitale<br>DO1.<br>Nota: Con comando valvola solenoide si<br>intende il comando valvola a solenoide normale<br>quindi quest'uscita diventa la ripetizione<br>dell'ingresso ON del Driver | <ul> <li>2 = Relè DO1 eccitato comando valvola solenoide.</li> <li>1 = Relè DO1 eccitato in presenza di allarme.</li> <li>0 = Relè DO1 Disabilitato.</li> <li>-1 = Relè DO1 diseccitato in presenza di allarme.</li> <li>-2 = Relè DO1 diseccitato comando valvola solenoide.</li> </ul>                                                           | 1       |

#### ELENCO DEI PARAMETRI DI 1° LIVELLO (Livello installatore)

MANUALE D'USO E MANUTENZIONE

#### CAP. 5 – Programmazione dati

| PAR. | SIGNIFICATO                                                                                                    |                                    | VALORI                                                                                                    | DEFAULT |
|------|----------------------------------------------------------------------------------------------------|------------------------------------|----------------------------------------------------------------------------------------------------|---------|
| diS  | Visualizzazione display principale                                                                                                    |                                    | <ol> <li>1 = (tS4) Visualizzazione sonda (S4)<br/>Temperatura Aspirazione.</li> <li>2 = (tS5) Visualizzazione sonda (S5)<br/>Temperatura Evaporazione.</li> <li>3 = (PS5) Visualizzazione sonda (S5)<br/>Pressione Evaporazione.</li> <li>4 = (tSH) Visualizzazione temperatura di<br/>Surriscaldamento.</li> <li>5 = (oEV) percentuale di apertura valvola.</li> </ol>                                                                                 | 4       |
| SEr  | Protocollo di comunicazione su RS-485                                                                                                    |                                    | 0 = Protocollo TeleNET<br>1 = Protocollo Modbus-RTU                                                                                                    | 0       |
| Ad   | Indirizzo di rete per collegamento al sisti supervisione TeleNET o Modbus.                                                                   | tema di                            | 0 ÷ 31 (con SEr=0)<br>1 ÷ 247 (con SEr=1)                                                                                                    | 1       |
| Bdr  | Modbus baudrate         0 = 30<br>1 = 60<br>2 = 12                                                                                           |                                    | 0 baud       3 = 2400 baud       6 = 14400 baud         0 baud       4 = 4800 baud       7 = 19200 baud         00 baud       5 = 9600 baud       8 = 38400 baud                                                                                                    | 5       |
| Prt  | Modbus bit di parità0 = nessuna parità1 = parità pari (even)2 = parità dispari (odd)                                                         |                                    | essuna parità<br>arità pari (even)<br>arità dispari (odd)                                                                                                    | 0       |
| bEE  | Abilitazione buzzer                                                                                                    |                                    | 0 = disabilitato<br>1 = abilitato                                                                                                    | 1       |
| P1   | 0 = vis         alla         1 = vist         acc         2 = blog         live         3 = blog         live         4 = blog         (thtt |                                    | ualizza solo il set point e permette il tacito<br>rmi.<br>Jalizza il set point, permette il tacito allarmi, +<br>esso menù di sola visualizzazione parametri.<br>cca accesso in programmazione di 1°, 2° e 3°<br>lo (tutte le altre funzionalità sono ammesse).<br>cca accesso in programmazione di 2° e 3°<br>lo (tutte le altre funzionalità sono ammesse).<br>cca accesso in programmazione di 3° livello<br>re le altre funzionalità sono ammesse). | 4       |
| ΡΑ   | <b>Password</b><br>(vedi P1 per il tipo di protezione)                                                                                       |                                    | 0 ÷ 999<br>0 = funzione disattivata                                                                                                    | 0       |
| dy   | Impostazione giorno                                                                                                    |                                    | 1 ÷ 31                                                                                                    | 1       |
| Мо   | Impostazione mese                                                                                                    |                                    | 1 ÷ 12                                                                                                    | 1       |
| Yr   | Impostazione anno                                                                                                    |                                    | 0 ÷ 99                                                                                                    | 20      |
| Hr   | Impostazione ora                                                                                                    |                                    | Ora                                                                                                    | 12      |
| Min  | Impostazione minuti                                                                                                    |                                    | Minuti                                                                                                    | 0       |
| cE   | Tipo di connessione di rete                                                                                                    |                                    | 0 = Ethernet<br>1 = Wi-Fi                                                                                                    | 0       |
| сВ   | Gestione Bluetooth                                                                                                    |                                    | 0 = Bluetooth disabilitato<br>1 = Bluetooth attivabile                                                                                                    | 1       |
| cCL  | Gestione cloud                                                                                                    | 0 = disa<br>1 = attiv<br>2 = attiv | abilitato<br>vo, sola lettura<br>vo, lettura/scrittura parametri e comandi                                                                                                    | 1       |
| cSL  | Gestione Web server locale                                                                                                    | 0 = disa<br>1 = attiv<br>2 = attiv | abilitato<br>vo (solo visualizzazione dati)<br>vo (visualizzazione dati e ricezione comandi)                                                                                                    | 2       |

| PAR. | SIGNIFICATO                           |                                                                       | VALORI                                                                                                    | DEFAULT      |
|------|---------------------------------------|-----------------------------------------------------------------------|----------------------------------------------------------------------------------------------------|--------------|
| dEF  | Impostazione dei parametri di default | <u>Trar</u><br>Invia<br>di de<br><b>Trar</b><br>Posi<br>10 s<br>di de | nite app myPego:<br>are il valore "291" per ripristinare i parametri<br>efault.<br><u>nite console remoto:</u><br>zionarsi sul parametro dEF e premere per<br>econdi tutti i tasti per ripristinare i parametri<br>efault. |              |
| reL  | Release software                      |                                                                       | sola lettura                                                                                                    | sola lettura |

#### PROGRAMMAZIONE DI 2° LIVELLO (Parametri EEV)

5.8

59

#### Tramite app myPego:

- 1. Aprire l'app myPego e collegarsi allo strumento denominato "NEXUSS27" via bluetooth o via cloud.
- 2. Toccare il tasto "Parametri" nella barra strumenti in basso.
- 3. Consultare / modificare i parametri del livello desiderato.

#### Con console remota:

Per accedere al secondo livello di programmazione premere e mantenere premuti i tasti UP (<sup>^</sup>) e STAND-BY per più di 3 secondi.

Quando compare il primo parametro di programmazione:

- 1. Selezionare con il tasto (▲) o il tasto (▼) il parametro da modificare. Dopo aver selezionato il parametro desiderato sarà possibile:
  - Visualizzarne l'impostazione premendo il tasto SET.
  - Modificarne l'impostazione mantenendo premuto il tasto SET e premendo uno dei tasti (▲) o (▼).
- Ad impostazione ultimata dei valori di configurazione, per uscire dal menù premere contemporaneamente e mantenerli premuti per qualche secondo i tasti (<sup>▲</sup>) e (<sup>▼</sup>) fino a quando ricompare il valore della visualizzazione principale. L'uscita dal menù avviene anche dopo 30 secondi di inattività sulla tastiera.
- 3. La memorizzazione delle modifiche apportate ai parametri avverrà in maniera automatica all'uscita dal menù di configurazione.

ELENCO DEI PARAMETRI DI 2° LIVELLO (Parametri EEV)

#### La regolazione della valvola continua anche quando si è all'interno del menù.

| PAR.SIGNIFICATOVALORIDEFAULTGestione valvola elettronica EEV<br>Le impostazioni da 1 a 5 caricano dei valori di default nei<br>parametri ECt. EPb. Etl. Etd. ELS.1 = Controllo EEV (default 1)<br>2 = Controllo EEV (default 2)<br>3 = Controllo EEV (default 3)<br>4 = Controllo EEV (default 4)<br>5 = Controllo EEV (default 5) |      |                                                                                                    |                                                                                                    |         |
|----------------------------------------------------------------------------------------------------|------|----------------------------------------------------------------------------------------------------|----------------------------------------------------------------------------------------------------|---------|
| Gestione valvola elettronica EEV       1 = Controllo EEV (default 1)         Le impostazioni da 1 a 5 caricano dei valori di default nei       3 = Controllo EEV (default 3)         parametri ECt. EPb. Etl. Etd. ELS.       5 = Controllo EEV (default 5)                                                                        | PAR. | SIGNIFICATO                                                                                                    | VALORI                                                                                                    | DEFAULT |
| <b>EEV</b> Per maggiori dettagli consultare la tabella "Caricamento impostazioni di default in base al parametro EEV" alla fine del capitolo 5.9.       6 = Controllo EEV via Modbus (registro 1536)       1         (vedi tabella a pag.31)       0 = Controllo EEV via Modbus (registro 1536)       1                            | EEV  | <b>Gestione valvola elettronica EEV</b><br>Le impostazioni da 1 a 5 caricano dei valori di default nei<br>parametri <b>ECt, EPb, Etl, Etd, ELS.</b><br>Per maggiori dettagli consultare la tabella "Caricamento<br>impostazioni di default in base al parametro EEV" alla<br>fine del capitolo 5.9. | 1 = Controllo EEV (default 1)<br>2 = Controllo EEV (default 2)<br>3 = Controllo EEV (default 3)<br>4 = Controllo EEV (default 4)<br>5 = Controllo EEV (default 5)<br>6 = Controllo EEV via Modbus<br>(registro 1536)<br>7 = Controllo EEV tramite<br>ingresso 0-10V<br>(vedi tabella a pag.31) | 1       |

Pag. 28

MANUALE D'USO E MANUTENZIONE

#### CAP. 5 – Programmazione dati

| PAR. | SIGNIFICATO                                                                                                    | VALORI                                               | DEFAULT                |
|------|----------------------------------------------------------------------------------------------------|------------------------------------------------------|------------------------|
| ErE  | <b>Tipo di GAS refrigerante utilizzato.</b><br>L'impostazione di questo parametro è di fondamentale<br>importanza per il corretto funzionamento.                                                                                                    | $\begin{array}{llllllllllllllllllllllllllllllllllll$ | 0                      |
| EPb  | <b>Banda proporzionale</b> (guadagno) PID regolazione surriscaldamento.                                                                                                    | 1 ÷ 100%                                             | 15%                    |
| Etl  | <b>Tempo integrale</b> algoritmo PID regolazione surriscaldamento.                                                                                                    | 0 ÷ 500 sec<br>passi di 2 secondi                    | 100 sec                |
| Etd  | <b>Tempo derivativo</b> algoritmo PID regolazione surriscaldamento.                                                                                                    | 0 ÷ 10,0 sec<br>passi di 0,1 secondi                 | 2,0 sec                |
| EOE  | Percentuale apertura valvola EEV in caso di errore<br>sonde S4 o S5. Questa funzione consente di continuare<br>la regolazione seppur in maniera non ottimale in caso di<br>guasto di sonde di regolazione.                                                                                                    | 0 ÷ 100%                                             | 50%                    |
| ESO  | Durante la fase di Start la valvola EEV apre alla percentuale ESO per il tempo ESt.                                                                                                    | 0 ÷ 100%                                             | 85%                    |
| ESt  | Durata della fase di Start.<br>In questa fase gli allarmi di MOP, LOP, LSH sono<br>disabilitati.                                                                                                    | 0 ÷ Edt<br>decine di secondi                         | 6<br>decine di<br>sec  |
| EdO  | Dopo il defrost la valvola EEV apre alla percentuale<br>EdO per il tempo Edt.                                                                                                    | 0 ÷ 100%                                             | 100%                   |
| Edt  | Durata della fase di apertura valvola EdO dopo il<br>defrost.<br>In questa fase gli allarmi di MOP, LOP, LSH sono<br>disabilitati.                                                                                                    | ESt ÷ 250<br>decine di secondi                       | 24<br>decine di<br>sec |
| EHO  | <b>Percentuale massima di apertura della valvola EEV</b> .<br>Nel caso di valvola sovradimensionata questo parametro<br>permette di limitarne l'apertura massima alla percentuale<br>impostata.                                                                                                    | 0 ÷ 100%                                             | 100%                   |
| EPt  | <b>Tipo di trasduttore di temperatura (S4):</b> imposta il tipo di trasduttore utilizzato per rilevare la temperatura (S4)                                                                                                    | 0 = NTC<br>1 = PT1000<br>2 = PTC (-45/80 °C)         | 0                      |
| EP4  | <b>Pressione (bar) corrispondente a 4mA o a 0V</b> .<br>Riferito alla sonda (S5) di pressione Evaporazione.                                                                                                    | -1.0 ÷ EP2 bar                                       | 0.0 bar                |
| EP2  | <b>Pressione (bar) corrispondente a 20mA o a 5V</b> .<br>Riferito alla sonda (S5) di pressione Evaporazione.                                                                                                    | EP4 ÷ 90.0 bar                                       | 12.0 bar               |
| CA4  | Calibrazione trasduttore di temperatura Aspirazione (                                                                                                    | <b>54)</b> -10,0 ÷ +10,0 °C                          | 0,0 °C                 |
| CA5  | Calibrazione trasduttore di pressione Evaporazione (S                                                                                                    | <b>5)</b> -10,0 ÷ +10,0 bar                          | 0,0 bar                |
| LSH  | Soglia LSH (Temperatura di basso surriscaldamento)<br>Valori troppo bassi di surriscaldamento possono<br>provocare ritorni di liquido al compressore o forti<br>pendolazioni.<br>Al di sotto del valore LSH interviene la protezione ELS<br>che agisce aumentando la velocità del PID nel chiudere<br>la valvola per portarsi al set di surriscaldamento<br>impostato. | 0,0 ÷ Set SH °C                                      | 2,0 °C                 |

Peqo

| PAR. | SIGNIFICATO                                                                                                    |                                                                                                    | VALORI                                                                                                    | DEFAULT |
|------|----------------------------------------------------------------------------------------------------|----------------------------------------------------------------------------------------------------|----------------------------------------------------------------------------------------------------|---------|
| ELS  | <ul> <li>Protezione Basso surriscaldamento</li> <li>Se abilitata, quando SH &lt; LSH il tempo di integrazione del PID viene impostato in base alla selezione da 1 a 7 di ELS.</li> <li>L'impostazione 1 è quella che genera una chiusura più rapida.</li> <li>All'inserzione di questa protezione inizia il conteggio SHd per l'attivazione dell'allarme LSH.</li> <li>LA PROTEZIONE LSH È PRIORITARIA RISPETTO ALLA PROTEZIONE LSH NON VIENE ATTIVATA DURANTE LA FASE START (TEMPO ESt), DURANTE LA FASE DI SBRINAMENTO O POST-SBRINAMENTO (TEMPO Edt)</li> </ul>                                                                                                    | $\begin{array}{l} 0 = \text{dis} \\ \text{LS} \\ \text{di} \\ 3 = 15 \\ 4 = 20 \\ 5 = 25 \\ 6 = 30 \\ 7 = 35 \\ 8 = 50 \\ 9 = 10 \\ \text{con} \\ \text{l'al} \end{array}$ | abilitata la protezione<br>H e relativa segnalazione<br>allarme LSH.<br>& Etl<br>% Etl<br>% Etl<br>% Etl<br>% Etl<br>% Etl<br>% Etl<br>% Etl<br>% Etl<br>0% Etl<br>0% Etl (nessuna<br>rrezione ed attiva solo<br>larme LSH). | 2       |
| SHd  | Ritardo attivazione allarme di surriscaldamento: l'alla<br>surriscaldamento LSH viene segnalato solo dopo che è r<br>attivo per il tempo SHd. In caso di allarme LSH, la chiusur<br>valvola è comunque istantanea;<br>L'allarme è autoripristinante e rientra quando SH ≥ LSH.<br>Con allarme attivo si ha:<br>- Scritta LSH lampeggiante sul display.<br>- Buzzer.                                                                                                    | rme di<br>imasto<br>a della                                                                                                    | 0 ÷ 240 decine di<br>secondi                                                                                                    | 30      |
| МОР  | Soglia MOP (Massima Temperatura satura di evaporazione<br>riferita al sensore S5).Rappresenta la massima pressione di evaporazione, espressa<br>in gradi saturi, al di sopra della quale viene attivata la protezione<br>MOP (Parametro EMO). In caso di MOP il controllo chiude la<br>valvola per limitare la temperatura di evaporazione ed evitare<br>che il compressore si fermi per protezione termica.(LOP+1) ÷ +45°C                                                                                                    |                                                                                                    |                                                                                                    |         |
| EMO  | Protezione MOP (attiva con tS5>MOP).<br>Quando la temperatura di evaporazione (tS5) è superiore<br>alla soglia MOP il controllo interrompe la regolazione del<br>surriscaldamento e la valvola si chiude cercando di<br>limitare la temperatura (e quindi la pressione) di<br>evaporazione. La velocità di chiusura della valvola<br>dipende, oltre che dalla differenza fra la temperatura di<br>evaporazione e la soglia MOP, anche dal parametro<br>tempo integrale EMO: più è basso e minore sarà il tempo<br>di chiusura della valvola. All'inserzione di questa<br>protezione inizia il conteggio Mod per l'attivazione<br>dell'allarme MOP. LA PROTEZIONE MOP NON VIENE<br>ATTIVATA DURANTE LA FASE START (TEMPO ESt),<br>DURANTE LA FASE DI SBRINAMENTO O POST-<br>SBRINAMENTO (TEMPO Edt). | 0 = dis<br>MOF<br>di all                                                                                                    | sabilitata la protezione<br>9 e relativa segnalazione<br>arme MOP<br>0 ÷ 500 secondi<br>passi di 2 secondi                                                                                                    | 0       |
| Mod  | Ritardo attivazione allarme MOP: l'allarme MOP<br>segnalato solo dopo che è rimasta attiva la protezione MO<br>il tempo Mod.<br>L'allarme è autoripristinante quando "Temp.S5" ≤ MOP<br>Con allarme attivo si ha:<br>- Scritta MOP lampeggiante sul display.<br>- Buzzer.                                                                                                    | viene<br>DP per                                                                                                    | 0 ÷ 240 decine di<br>secondi                                                                                                    | 60      |

(Pego

#### CAP. 5 – Programmazione dati

| PAR. | SIGNIFICATO                                                                                                    |  | VALORI | DEFAULT |
|------|----------------------------------------------------------------------------------------------------|--|--------|---------|
| LOP  | Soglia LOP (minima Temperatura satura di evaporazione riferita al sensore S5). Rappresenta la minima pressione di evaporazione, espressa in gradi saturi, al di sotto della quale viene attivata la protezione LOP. In caso di LPO il controllo apre la valvola per evitare che il compressore si fermi per bassa pressione (pressostato meccanico).       -45°C ÷ (MOP-1)         Protezione LOP (attiva con tS5 < LOP).       -45°C ÷ (MOP-1)                                                                                                    |  |        |         |
| ELO  | Protezione LOP (attiva con tS5 < LOP).<br>Quando la temperatura di evaporazione (tS5) è inferiore<br>alla soglia LOP il controllo interrompe la regolazione del<br>surriscaldamento e la valvola si apre. La velocità di<br>apertura della valvola dipende, oltre che dalla differenza<br>fra la temperatura di evaporazione e la soglia LOP,<br>anche dal parametro tempo integrale ELO: più è basso e<br>maggiore sarà la velocità di apertura della valvola.<br>All'inserzione di questa protezione inizia il conteggio Lod<br>per l'attivazione dell'allarme LOP.<br>LA PROTEZIONE LSH È PRIORITARIA RISPETTO<br>ALLA PROTEZIONE LOP. LA PROTEZIONE LOP NON<br>VIENE ATTIVATA DURANTE LA FASE START (TEMPO<br>ESt), DURANTE LA FASE DI SBRINAMENTO O POST-<br>SBRINAMENTO (TEMPO Edt) |  |        | 0       |
| Lod  | Ritardo attivazione allarme LOP: l'allarme LOP viene segnalato solo dopo che è rimasto attivo per il tempo LOd. In caso di allarme LOP.       0 ÷ 240 decine di secondi         L'allarme è autoripristinante quando "Temp.S5" ≥ LOP.       0 ÷ 240 decine di secondi         Con allarme attivo si ha:       -         -       Scritta LOP lampeggiante sul display.         -       Buzzer.                                                                                                    |  | 30     |         |
| tPF  | <ul> <li>Buzzer.</li> <li>Posizionamento forzato valvola.</li> <li>In ogni momento tramite ingresso digitale (se il controllo non è in standby) è possibile forzare l'apertura della valvola ad un valvo profissato.</li> <li>0 ÷ 100 %</li> </ul>                                                                                                    |  |        |         |

**NOTA:** tutti i tempi di calcolo degli allarmi LSH, MOP, LOP vengono resettati all'arresto della regolazione O DURANTE LA FASE START (TEMPO ESt), DURANTE LA FASE DI SBRINAMENTO O POST-SBRINAMENTO (TEMPO Edt).

#### Caricamento impostazioni di default in base al parametro EEV:

|     | EEV = 1<br>DEFAULT<br>PEGO | EEV = 2<br>(controllo CELLA o<br>BANCO FRIGO TN con<br>compressore a bordo) | EEV = 3<br>(controllo CELLA o<br>BANCO FRIGO BT con<br>compressore a bordo) | EEV = 4<br>(controllo CELLA o<br>BANCO FRIGO<br>CANALIZZATI TN) | EEV = 5<br>(controllo CELLA o<br>BANCO FRIGO<br>CANALIZZATI BT) |
|-----|----------------------------|-----------------------------------------------------------------------------|-----------------------------------------------------------------------------|-----------------------------------------------------------------|-----------------------------------------------------------------|
| ESH | 6 °C                       | 6 °C                                                                        | 6 °C                                                                        | 11 °C                                                           | 11 °C                                                           |
| EPb | 15 %                       | 15 %                                                                        | 15 %                                                                        | 15 %                                                            | 15 %                                                            |
| Etl | 100 sec                    | 100 sec                                                                     | 100 sec                                                                     | 150 sec                                                         | 150 sec                                                         |
| Etd | 2,0 sec                    | 2,0 sec                                                                     | 2,0 sec                                                                     | 5,0 sec                                                         | 5,0 sec                                                         |
| LSH | 2 °C                       | 2 °C                                                                        | 2 °C                                                                        | 5 °C                                                            | 5 °C                                                            |
| ELS | 2                          | 2                                                                           | 2                                                                           | 2                                                               | 2                                                               |
| MOP | +45 °C                     | 5 °C                                                                        | -15 °C                                                                      | +5 °C                                                           | -15 °C                                                          |
| EMO | 0                          | 5                                                                           | 5                                                                           | 5                                                               | 5                                                               |
| LOP | -45 °C                     | -25 °C                                                                      | -45 °C                                                                      | 0                                                               | 0                                                               |
| ELO | 0                          | 15                                                                          | 15                                                                          | 0                                                               | 0                                                               |

Peg

Rev. 01-23

MANUALE D'USO E MANUTENZIONE

#### **GESTIONE VALVOLA (parametro EEV)**

5.9.1

L'impostazione del parametro EEV da 1 a 5 carica i valori di default nei parametri **ESH, EPb, Etl, Etd, LSH, ELS, MOP, EMO, LOP, ELO.** In questo caso il controllo agisce come **regolatore di surriscaldamento**, in base al valore letto dalle sonde di pressione/temperatura collegate.

L'impostazione del valore **6** abilita il comando della posizione della valvola tramite Modbus (registro 1536): il controllo impone il valore di apertura valvola ricevuto via Modbus e **non viene effettuato alcun controllo di surriscaldamento**. In questo caso non è necessario collegare le sonde e sono disabilitati gli allarmi E4, E5 LSH, MOP, LOP. La posizione deve essere comunicata entro 60 secondi per evitare la chiusura della valvola.

L'impostazione del valore **7** abilita il comando della posizione della valvola tramite ingresso 0-10V: il controllo impone il valore di apertura valvola calcolato in base all'ingresso e **non viene effettuato alcun controllo di surriscaldamento.** In questo caso non è necessario collegare le sonde e sono disabilitati gli allarmi E4, E5 LSH, MOP, LOP. Collegare l'ingresso 0-10V ai morsetti 6 (GND) - 7 (+V) del NEXUS S27, come indicato nel capitolo A.2.

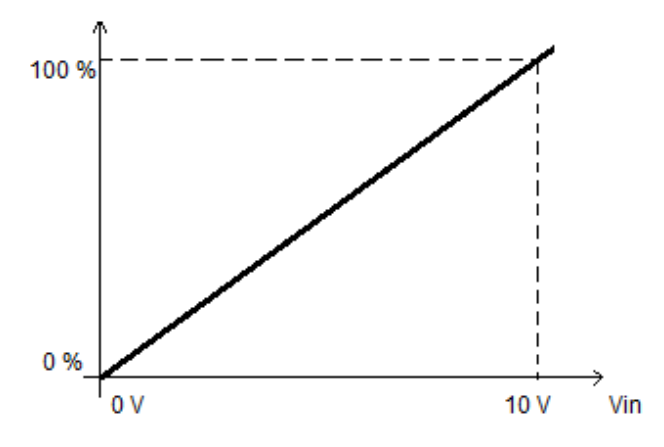

#### PROGRAMMAZIONE DI 3° LIVELLO (Parametri valvola Stepper) 5.10

#### Tramite app myPego:

- Aprire l'app myPego e collegarsi allo strumento denominato "NEXUSS27" via bluetooth o via cloud.
- Toccare il tasto "Parametri" nella barra strumenti in basso.
- Consultare / modificare i parametri del livello desiderato.

#### Con console remota:

Per accedere al terzo livello di programmazione premere e mantenere premuti i tasti UP (<sup>^</sup>), SET e STAND-BY per più di 3 secondi. Quando compare il primo parametro di programmazione:

- 1. Selezionare con il tasto (▲) o il tasto (▼) il parametro da modificare. Dopo aver selezionato il parametro desiderato sarà possibile visualizzarne l'impostazione premendo il tasto SET.
- Modificarne l'impostazione mantenendo premuto il tasto SET e premendo uno dei tasti (<sup>▲</sup>) o (<sup>▼</sup>).
- 3. Ad impostazione ultimata dei valori di configurazione, per uscire dal menù premere contemporaneamente e mantenerli premuti per qualche secondo i tasti (▲) e (▼) fino a quando ricompare il valore della visualizzazione principale.

La memorizzazione delle modifiche apportate ai parametri avverrà in maniera automatica all'uscita dal menù di configurazione.

Nota: Entrando in questo menù la regolazione viene interrotta e la valvola viene chiusa.

Possibili danni elettrici! => effettuare le modifiche in questo livello di programmazione con la valvola scollegata. All'uscita la valvola viene chiusa completamente. Al primo avvio è necessario impostare il tipo di valvola (parametro "tEU"). Non è possibile modificare i parametri relativi alle valvole codificate (tEU >=1).

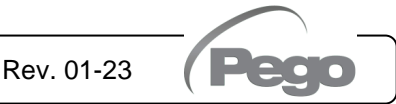

#### CAP. 5 – Programmazione dati

| PAR. | SIGNIFICATO                                                                                                    |                                                                                                    | VALORI                                                                                       | DEFAULT |
|------|----------------------------------------------------------------------------------------------------|----------------------------------------------------------------------------------------------------|----------------------------------------------------------------------------------------------|---------|
| tEU  | Tipo di valvola motorizzata collegata.<br>Le impostazioni da 1 a 21 caricano dei<br>valori di default nei parametri LSP, HSP,<br>CSP, SPD, ICF, ICM, SYN (vedere la<br>tabella a pagina 34).<br>È comunque possibile modificare i valori<br>di default impostati in automatico<br>impostando tEU=0.<br>La pressione del solo tasto <b>Set</b> per vedere<br>l'attuale valore di tEU non carica i default.                                                                                     | -2= Valvola disabilitata<br>-1= Valvola non config<br>0 = Personalizzato (im<br>1 = Carel EXV<br>2 = Danfoss ETS 25-5<br>3 = Danfoss ETS 250/<br>5 = NON USATO<br>6 = Alco EX4<br>7 = Alco EX5<br>8 = Alco EX6<br>9 = Alco EX7<br>10 = Alco EX8 500<br>11 = Sporlan SEI 0.5-1<br>12 = Sporlan SER 1.5<br>13 = Sporlan SER 1.0<br>14 = Sporlan SEI 30<br>15 = Sporlan SEH 100<br>17 = Sporlan SEH 100<br>17 = Sporlan SEH 100<br>17 = Sporlan SEH 100<br>17 = Sporlan SEH 100<br>17 = Sporlan SEH 100<br>17 = Sporlan SEH 100<br>17 = Sporlan SEH 100<br>17 = Sporlan SEH 100<br>17 = Sporlan SEH 100<br>17 = Castel 261 / 271<br>Eliwell SXVB261<br>19 = Castel 262 / 263<br>Eliwell SXVB262<br>20 = Castel 272 / 273<br>21 = Castel 264 / 274<br>Eliwell SXVB264 | a<br>urata<br>postare parametri EEV)<br>0<br>400<br>400<br>11<br>-20<br>5, J, K<br>/ SXVB263 | -1      |
| LSP  | Numero minimo di passi. Permette di si<br>numero di passi della valvola ai quali la valv<br>completamente chiusa. È necessario leg<br>costruttore della valvola per impostare o<br>parametro. È il minimo numero di passi per<br>di funzionamento consigliato dal costruttore                                                                                                    | o<br>i<br>I 0 ÷ HSP-1<br>o (10*passi)                                                                                                    | 5                                                                                            |         |
| HSP  | Numero massimo di passi.<br>Permette di selezionare il Massimo numer<br>dalla valvola. A questo numero di passi<br>essere completamente aperta. È necessar<br>del costruttore della valvola per impostare<br>parametro. È il massimo numero di passi per<br>funzionamento consigliato dal costruttore.                                                                                                    | i<br>B<br>LSP+1 ÷ CSP<br>(10*passi)<br>i                                                                                                    | 48                                                                                           |         |
| CSP  | <ul> <li>Passi di chiusura.</li> <li>Numero di passi aggiuntivi per effettuare la completa chiusura della valvola, serve per riallineare la valvola alla posizione fisica di tutta chiusura. Driver e valvola risultano quindi pronti per la regolazione ed allineati entrambi sullo 0 (zero).</li> <li>All'accensione del controllore e periodicamente viene quindi eseguita la chiusura forzata, per riallineare la posizione della valvola alla posizione calcolata dal driver.</li> </ul> |                                                                                                    | a<br>a HSP ÷ 999<br>(10*passi)<br>i                                                          | 50      |
| Spd  | Velocità nominale.<br>Massima velocità di movimento del motore senza la perdita dei<br>passi e quindi senza perdita di precisione. È necessario restare<br>al di sotto della massima velocità disponibile per la valvola.                                                                                                    |                                                                                                    | i 1 ÷ 999 step/sec                                                                           | 50      |
| ICF  | <b>Corrente nominale per fase (valvole bipo</b><br>È la corrente per fase utilizzata dalla regolazione. Consultare il manuale del cost                                                                                                    | <b>ilari).</b><br>valvola durante la<br>ruttore.                                                                                                    | a ICM+1 ÷ 800 mA                                                                             | 450     |
| ICM  | Corrente di stazionamento (valvole bipol<br>fase quando la valvola è ferma da almeno 5                                                                                                    | a <b>ri).</b> È la corrente pe<br>5 minuti.                                                                                                    | r 0 ÷ ICF-1 mA                                                                               | 100     |
| dut  | Duty cycle valvola.<br>Frazione di tempo durante il quale la valvola                                                                                                    | a viene controllata.                                                                                                    | 0 ÷ 100 %                                                                                    | 100     |

#### ELENCO DEI PARAMETRI DI 3° LIVELLO (Parametri valvola Stepper)

| PAR. | SIGNIFICATO                                                                                                    | VALORI                                                                                                    | DEFAULT |
|------|----------------------------------------------------------------------------------------------------|----------------------------------------------------------------------------------------------------|---------|
| SYN  | Sincronizzazione attiva.<br>Ogni volta che la valvola deve essere completamente<br>aperta o chiusa vengono eseguiti un certo numero di<br>passi in più per arrivare alla completa apertura/chiusura<br>della valvola.                                                                                                    | 0 = disattivata<br>1 = attivata in apertura<br>2 = attivata in chiusura<br>3 = attivata in apertura e<br>chiusura | 0       |
| CTr  | <b>Tipo di regolazione.</b><br>Imposta il tipo di regolazione di corrente del motore<br>passo-passo. Un controllo microstep o half-step assicura<br>un movimento più fluido (c'è una modulazione della<br>corrente) ma ciò causa una riduzione della coppia. Con il<br>controllo full-step gli avvolgimenti sono pilotati sempre al<br>massimo della corrente ma il movimento è più scattoso. | 0 = Microstep<br>1 = Full – step<br>2 = Half - step                                                               | 0       |

#### Caricamento impostazioni di default in base al parametro tEU:

| tEU                                                | LSP<br>(x10)<br>step | HSP<br>(x10)<br>step | CSP<br>(x10)<br>step | Spd<br>(step/s) | ICF<br>(mA) | ICM<br>(mA) | SYN |
|----------------------------------------------------|----------------------|----------------------|----------------------|-----------------|-------------|-------------|-----|
| -1= Valvola non configurata                        |                      |                      |                      |                 |             |             |     |
| 0 = Personalizzato                                 | 5                    | 48                   | 50                   | 50              | 450         | 100         | 2   |
| 1 = Carel EXV                                      | 5                    | 48                   | 50                   | 50              | 450         | 100         | 2   |
| 2 = Danfoss ETS 25-50                              | 7                    | 262                  | 262                  | 300             | 100         | 100         | 2   |
| 3 = Danfoss ETS 100                                | 10                   | 353                  | 353                  | 300             | 100         | 100         | 2   |
| 4 = Danfoss ETS 250/400                            | 11                   | 381                  | 381                  | 300             | 100         | 100         | 2   |
| 5 = Non usata                                      | -                    | -                    | -                    | -               | -           | -           | -   |
| 6 = Alco EX4                                       | 10                   | 75                   | 75                   | 500             | 500         | 100         | 2   |
| 7 = Alco EX5                                       | 10                   | 75                   | 75                   | 500             | 500         | 100         | 2   |
| 8 = Alco EX6                                       | 10                   | 75                   | 75                   | 500             | 500         | 100         | 2   |
| 9 = Alco EX7                                       | 10                   | 160                  | 160                  | 500             | 750         | 250         | 2   |
| 10 = Alco EX8 500                                  | 10                   | 260                  | 260                  | 500             | 800         | 500         | 2   |
| 11 = Sporlan SEI 0.5-11                            | 10                   | 160                  | 360                  | 200             | 200         | 50          | 2   |
| 12 = Sporlan SER 1.5-20                            | 10                   | 160                  | 360                  | 200             | 200         | 50          | 2   |
| 13 = Sporlan SER(I) G, J, K                        | 10                   | 250                  | 350                  | 200             | 200         | 50          | 2   |
| 14 = Sporlan SEI 30                                | 20                   | 319                  | 360                  | 200             | 200         | 50          | 2   |
| 15 = Sporlan SEI 50                                | 40                   | 639                  | 750                  | 200             | 200         | 50          | 2   |
| 16 = Sporlan SEH 100                               | 40                   | 639                  | 750                  | 200             | 200         | 50          | 2   |
| 17 = Sporlan SEH 175                               | 40                   | 639                  | 750                  | 200             | 200         | 50          | 2   |
| 18 = Castel 261 / 271<br>Eliwell SXVB261           | 0                    | 41                   | 51                   | 35              | 200         | 50          | 2   |
| 19 = Castel 262 / 263<br>Eliwell SXVB262 / SXVB263 | 0                    | 20                   | 25                   | 20              | 200         | 50          | 2   |
| 20 = Castel 272 / 273                              | 0                    | 41                   | 51                   | 35              | 300         | 50          | 2   |
| 21 = Castel 264 / 274<br>Eliwell SXVB264           | 0                    | 99                   | 113                  | 70              | 560         | 50          | 2   |

(Peo

#### CAP. 5 – Programmazione dati

#### 5.12

#### MENU' RAPIDO DI VISUALIZZAZIONE (SOLA LETTURA)

Durante lo start-up dell'impianto può essere utile verificare in maniera semplice la lettura delle varie sonde o di alcuni valori per verificare od ottimizzare il processo. Per accedere a tali valori:

#### Tramite app myPego:

- 1. Aprire l'app myPego e collegarsi allo strumento denominato "NEXUSS27" via bluetooth o via cloud.
- 2. Le sonde di regolazione del processo risultano immediatamente visibili sotto il valore di surriscaldamento.

#### Con console remota:

Per accedere al menù rapido di visualizzazione premere e mantenere premuti i tasti DOWN ( $\checkmark$ ), e STAND-BY per più di 3 secondi. All'interno di questo menù, le frecce su o giù permettono di scorrere i diversi parametri. La pressione del tasto Set alterna la visualizzazione del parametro con il suo valore (per facilitare la lettura, la pressione del tasto SET esegue lo switch tra parametro e valore: non è necessario mantenerlo premuto). Con valore del parametro visualizzato, la pressione dei tasti freccia su o giù porta comunque alla visualizzazione del parametro successivo o precedente all'attuale (esce quindi in automatico dalla visualizzazione del valore). L'uscita da questo menù avviene in automatico dopo 2 minuti di inattività della console o premendo contemporaneamente i tasti freccia su ( $\checkmark$ ) + freccia giù ( $\checkmark$ ) per qualche secondo.

#### ELENCO PARAMETRI DEL MENU' RAPIDO DI VISUALIZZAZIONE (SOLA LETTURA)

| PARAMETRI | SIGNIFICATO                                         | VALORI                  |
|-----------|-----------------------------------------------------|-------------------------|
| tS4       | Visualizzazione sonda (S4) Temperatura Aspirazione  | (sola lettura) °C       |
| tS5       | Visualizzazione sonda (S5) Temperatura Evaporazione | (sola lettura) °C       |
| PS5       | Visualizzazione sonda (S5) Pressione Evaporazione   | (sola lettura) Bar      |
| tSH       | Visualizzazione temperatura di Surriscaldamento     | (sola lettura) °C       |
| oEV       | Percentuale di apertura valvola EEV                 | (sola lettura) %        |
| PAS       | Posizione di apertura valvola EEV                   | (sola lettura) passi/10 |

#### 5.14

5.13

#### TABELLA TEMPERATURA FLUIDI REFRIGERANTI

Nella seguente tabella sono indicati i limiti di temperatura di evaporazione (tS5, vedi cap. 5.13) in base al tipo di fluido refrigerante impostato (parametro ErE).

| Parametro<br>ErE | Codifica   | Range di<br>temperatura | Parametro<br>ErE | Codifica   | Range di<br>temperatura |
|------------------|------------|-------------------------|------------------|------------|-------------------------|
| 0                | R404       | -50 ÷ 70 °C             | 11               | R449A      | -50 ÷ 70 °C             |
| 1                | R134A      | -50 ÷ 70 °C             | 12               | R290       | -50 ÷ 70 °C             |
| 2                | R22        | -50 ÷ 70 °C             | 13               | R32        | -50 ÷ 70 °C             |
| 3                | R407A      | -50 ÷ 70 °C             | 14               | R448A      | -50 ÷ 70 °C             |
| 4                | R407F      | -50 ÷ 70 °C             | 15               | R452A      | -50 ÷ 70 °C             |
| 5                | R407H      | -50 ÷ 70 °C             | 16               | R600       | -20 ÷ 70 °C             |
| 6                | R410A      | -50 ÷ 70 °C             | 17               | R600A      | -30 ÷ 70 °C             |
| 7                | R450A      | -40 ÷ 70 °C             | 18               | R1270      | -50 ÷ 70 °C             |
| 8                | R507       | -50 ÷ 70 °C             | 19               | R1234ZE    | -30 ÷ 70 °C             |
| 9                | R513A      | -45 ÷ 70 °C             | 20               | R23        | -50 ÷ 25 °C             |
| 10               | R744 (CO2) | -50 ÷ 40 °C             | 21               | R717 (NH3) | -50 ÷ 70 °C             |
|                  |            |                         | 22               | R454C      | -50 ÷ 70 °C             |

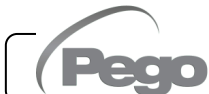

#### FUNZIONE PASSWORD (solo su console remota)

La funzione password si attiva impostando un valore diverso da 0 per il parametro PA. Vedere il parametro P1 per i diversi livelli di protezione. La protezione si abilita automaticamente dopo circa 30 secondi di inattività sulla tastiera. Sul display appare la cifra 000. Utilizzare i tasti su/giù per modificare il numero ed il tasto SET per confermarlo. La maschera di immissione password 000 scompare se non si agisce sulla tastiera entro 30 secondi. Se si dimentica la password utilizzare il numero universale 100.

#### PROCEDURA PRIMO AVVIO

Alla prima accensione è necessario configurare i parametri valvola di terzo livello. La procedura di primo avvio è la seguente:

- <u>Con la valvola scollegata</u> (morsetti 12/13/14/15 liberi) accendere il controllo NEXUS S27. Il controllo si trova in stato di allarme "CFG" per segnalare che è necessario configurare la valvola.
- Effettuare la configurazione valvola: impostare il parametro "tEU" di terzo livello (tramite display remoto o app myPego) in base al tipo di valvola collegata, o configurare i parametri necessari (vedi par. 5.11).
- 3) Spegnere il controllo NEXUS S27 togliendo alimentazione.
- 4) Collegare opportunamente la valvola elettronica (vedi appendice A2 e A4) con controllo spento.
- 5) Accendere il controllo NEXUS S27. All'accensione, dopo una fase di inizializzazione (su display remoto si visualizza "ini" e la valvola viene chiusa completamente) il controllo, se abilitato da ingresso digitale, inizia la regolazione del surriscaldamento. Impostare quindi tutti i parametri necessari in base al tipo di applicazione (setpoint di surriscaldamento, ecc).

#### AGGIORNAMENTO SOFTWARE

#### Contattare Pego all'indirizzo: tecnico@pego.it .

#### ESPORTAZIONE / IMPORTAZIONE PARAMETRI

È possibile esportare / importare i parametri impostati nel NEXUS S27 tramite la porta USB presente a bordo scheda. Per effettuare tale operazione è necessario disporre del display remoto opzionale.

- 1. Inserire la memoria USB nello slot presente sulla scheda.
- 2. Premere i tasti SET + STANDBY per 5 secondi e selezionare la voce "PrE" per esportare i parametri, "Pri" per importare i parametri dalla USB (in questo caso deve essere presente un file precedentemente esportato sulla memoria USB).
- 3. Premere il tasto SET per confermare. Il controllore NEXUS effettua in automatico l'esportazione / importazione dei parametri impostati e dello stato del dispositivo.

**Nota:** i file generati (nome: NEXS27\_1.PAR e NE27\_ESP.bkp) possono essere importati su altri controlli NEXUS S27 per ottenere strumenti configurati in modo identico.

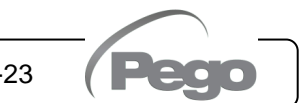

5.15

5.16

5.17

5.18

6.1

### **CAPITOLO 6: OPZIONI**

#### SISTEMA DI MONITORAGGIO/SUPERVISIONE TELENET

Per l'inserimento del quadro in una rete **TeleNET** attenersi allo schema sotto riportato. Fare riferimento al manuale del **TeleNET** per la configurazione dello strumento IMPORTANTE: Durante la configurazione alla voce "Modulo" selezionare la voce "<u>Strumento PEV-PULSE</u>".

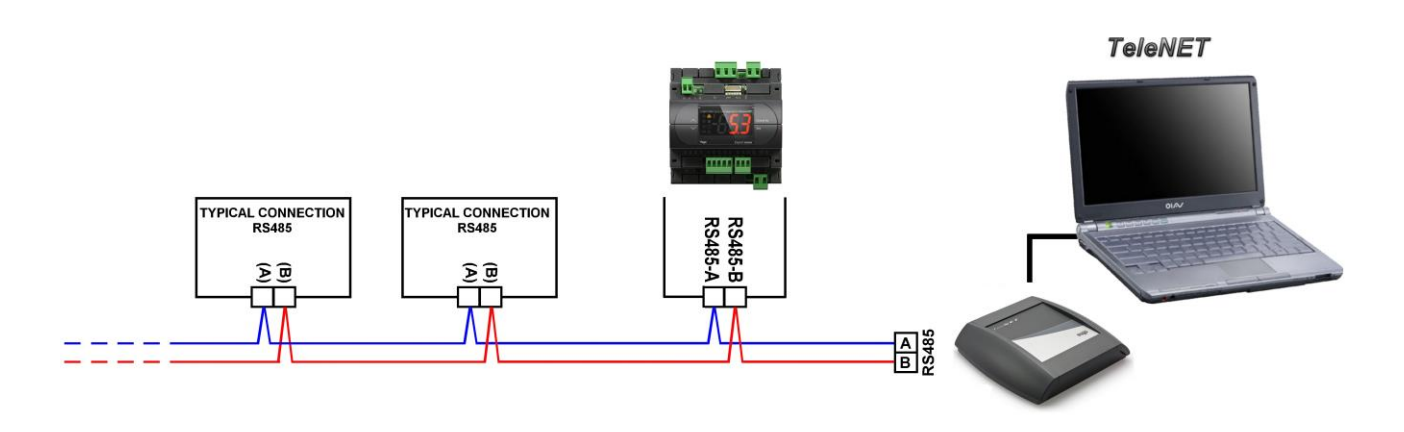

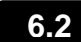

#### CONFIGURAZIONE RETE CON PROTOCOLLO MODBUS-RTU

Per l'inserimento del quadro in una rete RS485 con protocollo **Modbus-RTU** attenersi allo schema sotto riportato.

Fare riferimento al manuale MODBUS-RTU\_NEXUSS27 (disponibile sul nostro sito internet) per le specifiche del protocollo di comunicazione MODBUS-RTU.

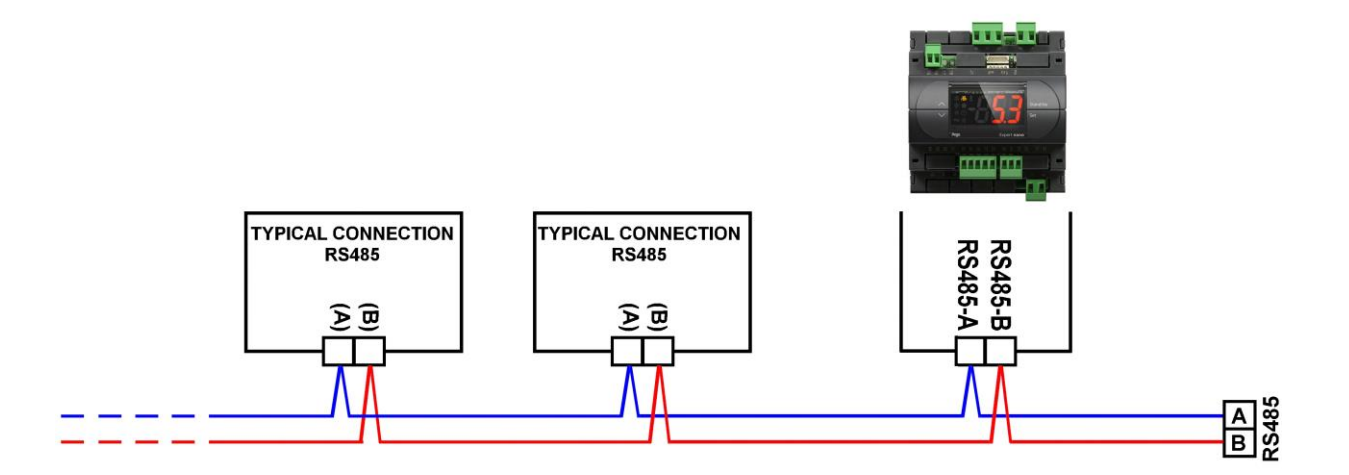

#### CAP. 7 – Diagnostica

**NEXUS S27** 

# **CAPITOLO 7: DIAGNOSTICA**

#### DIAGNOSTICA

7.1

Il controllore **NEXUS S27** in caso di eventuali anomalie avvisa l'operatore attraverso dei codici di allarme visualizzati dal display remoto o con notifica tramite app myPego.

| CODICE           | POSSIBILE CAUSA                                                                                                    |   | OPERAZIONE DA ESEGUIRE                                                                                                    |
|------------------|----------------------------------------------------------------------------------------------------|---|----------------------------------------------------------------------------------------------------|
| E4               | Anomalia funzionale della sonda temperatura aspirazione S4).                                                                                                    | • | Verificare lo stato della sonda ed i suoi<br>collegamenti.<br>Se il problema persiste sostituire la sonda.                                                                               |
| E5               | Anomalia funzionale della sonda di pressione<br>Evaporazione (S5).                                                                                                    | • | Verificare lo stato della sonda ed i suoi<br>collegamenti.<br>Se il problema persiste sostituire la sonda.                                                                               |
| LSH              | Allarme di basso surriscaldamento.                                                                                                    | • | Verificare lo stato dell'impianto frigorifero.<br>Modificare i parametri del PID.<br>Se il problema persiste contattare il servizio<br>di assistenza tecnica.                            |
| МОР              | Allarme di superamento Massima Temperatura satura di evaporazione riferita al sensore S5.                                                                                                    | • | Verificare lo stato dell'impianto frigorifero.<br>Modificare i parametri del PID.<br>Se il problema persiste contattare il servizio<br>di assistenza tecnica.                            |
| LOP              | Allarme di superamento Minima Temperatura satura di evaporazione riferita al sensore S5.                                                                                                    | • | Verificare lo stato dell'impianto frigorifero.<br>Modificare i parametri del PID.<br>Se il problema persiste contattare il servizio<br>di assistenza tecnica.                            |
| En               | Assenza di collegamento fra display remoto e<br>unità.                                                                                                    | • | Verificare il collegamento fra il display<br>remoto e l'unità.<br>Se il problema persiste contattare il servizio<br>di assistenza tecnica.                                               |
| VAL              | Allarme Valvola.<br>È stato rilevato un allarme di sovracorrente o<br>surriscaldamento della valvola. La gestione della<br>valvola viene disabilitata. Al rientro dell'allarme la<br>valvola re-inizializzata alla posizione di chiusura<br>totale. | • | Verificare la configurazione e i collegamenti<br>della valvola.<br>Spegnere e riaccendere l'apparecchiatura.<br>Se il problema persiste contattare il servizio<br>di assistenza tecnica. |
| CFG              | Valvola non configurata.<br>Al primo avvio viene richiesto di configurare il tipo di<br>valvola collegata.                                                                                                    | • | Configurare il tipo di valvola collegata<br>impostando il parametro di terzo livello<br>"tEU".                                                                                           |
| ini              | Inizializzazione in corso (chiusura completa).                                                                                                    | • | Attendere il completamento della procedura di inizializzazione.                                                                                                    |
| E0<br>E0i<br>E0E | Allarme eeprom.<br>È stato rilevato un errore nella memoria EEPROM.                                                                                                    | • | Riaccendere l'apparecchiatura.<br>Ripristinare i valori di default (vedi parametro dEF).                                                                                                 |
| EP1              | Allarme mancanza di alimentazione.<br>L'ingresso digitale di chiusura di emergenza è stato<br>attivato dal modulo di backup.                                                                                                    | • | Verificare la presenza dell'alimentazione di<br>rete al modulo di backup.<br>Verificare lo stato dell'ingresso digitale<br>configurato come "Chiusura di emergenza".                     |
| ES1<br>C1        | Allarme modulo connettività.                                                                                                    | • | Spegnere e riaccendere l'apparecchiatura.<br>Se il problema persiste contattare il servizio<br>di assistenza tecnica.                                                                    |
| EU1EU9           | <b>Errore di comunicazione USB.</b><br>Si è verificato un errore in fase di esportazione/importazione dati USB.                                                                                                    | • | Spegnere e riaccendere l'apparecchiatura.                                                                                                    |

Pag. 38

MANUALE D'USO E MANUTENZIONE

Rev. 01-23

(Pec

A.1

# ALLEGATI

#### DICHIARAZIONE DI CONFORMITA' UE / EU CONFORMITY

LA PRESENTE DICHIARAZIONE DI CONFORMITA' È RILASCIATA SOTTO LA RESPONSABILITA' ESCLUSIVA DEL FABBRICANTE: THIS DECLARATION OF CONFORMITY IS ISSUED UNDER THE EXCLUSIVE RESPONSIBILITY OF THE MANUFACTURER:

Pego

PEGO S.r.l. a socio unico - Via Piacentina 6/b, 45030 Occhiobello (RO) – Italy – Società soggetta all'attività di direzione e coordinamento di Castel S.r.l.

#### DENOMINAZIONE DEL PRODOTTO IN OGGETTO / DENOMINATION OF THE PRODUCT IN OBJECT

MOD.: NEXUS S27

IL PRODOTTO DI CUI SOPRA È CONFORME ALLA PERTINENTE NORMATIVA DI ARMONIZZAZIONE DELL'UNIONE EUROPEA: THE PRODUCT IS IN CONFORMITY WITH THE RELEVANT EUROPEAN HARMONIZATION LEGISLATION:

Direttiva Bassa Tensione (LVD): 2014/35/UE Low voltage directive (LVD): 2014/35/EU

Direttiva EMC: 2014/30/UE Electromagnetic compatibility (EMC): 2014/30/EU

LA CONFORMITA' PRESCRITTA DALLA DIRETTIVA È GARANTITA DALL'ADEMPIMENTO A TUTTI GLI EFFETTI DELLE SEGUENTI NORME: THE CONFORMITY REQUIRED BY THE DIRECTIVE IS GUARANTEED BY THE FULFILLMENT TO THE FOLLOWING STANDARDS:

Norme armonizzate: *European standards:*  EN 60335-1:2012, EN 61000-6-1:2007, EN 61000-6-3:2007 EN 60335-1:2012, EN 61000-6-1:2007, EN 61000-6-3:2007

IL PRODOTTO È COSTITUITO PER ESSERE INCORPORATO IN UNA MACCHINA O PER ESSERE ASSEMBLATO CON ALTRI MACCHINARI PER COSTITUIRE UNA MACCHINA CONSIDERATE DALLA DIRETTIVA: 2006/42/CE "Direttiva Macchine".

THE PRODUCT HAS BEEN MANUFACTURED TO BE INCLUDED IN A MACHINE OR TO BE ASSEMBLED TOGHETER WITH OTHER MACHINERY TO COMPLETE A MACHINE ACCORDING TO DIRECTIVE: EC/2006/42 "Machinery Directive".

Firmato per nome e per conto di: Signed for and on behalf of:

> Pego S.r.l. Martino Villa Presidente

> > Rev. 01-23

Luogo e Data del rilascio: Place and Date of Release:

Occhiobello (RO), 01/07/2023

Pag. 39

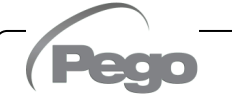

**NEXUS S27** 

Allegati

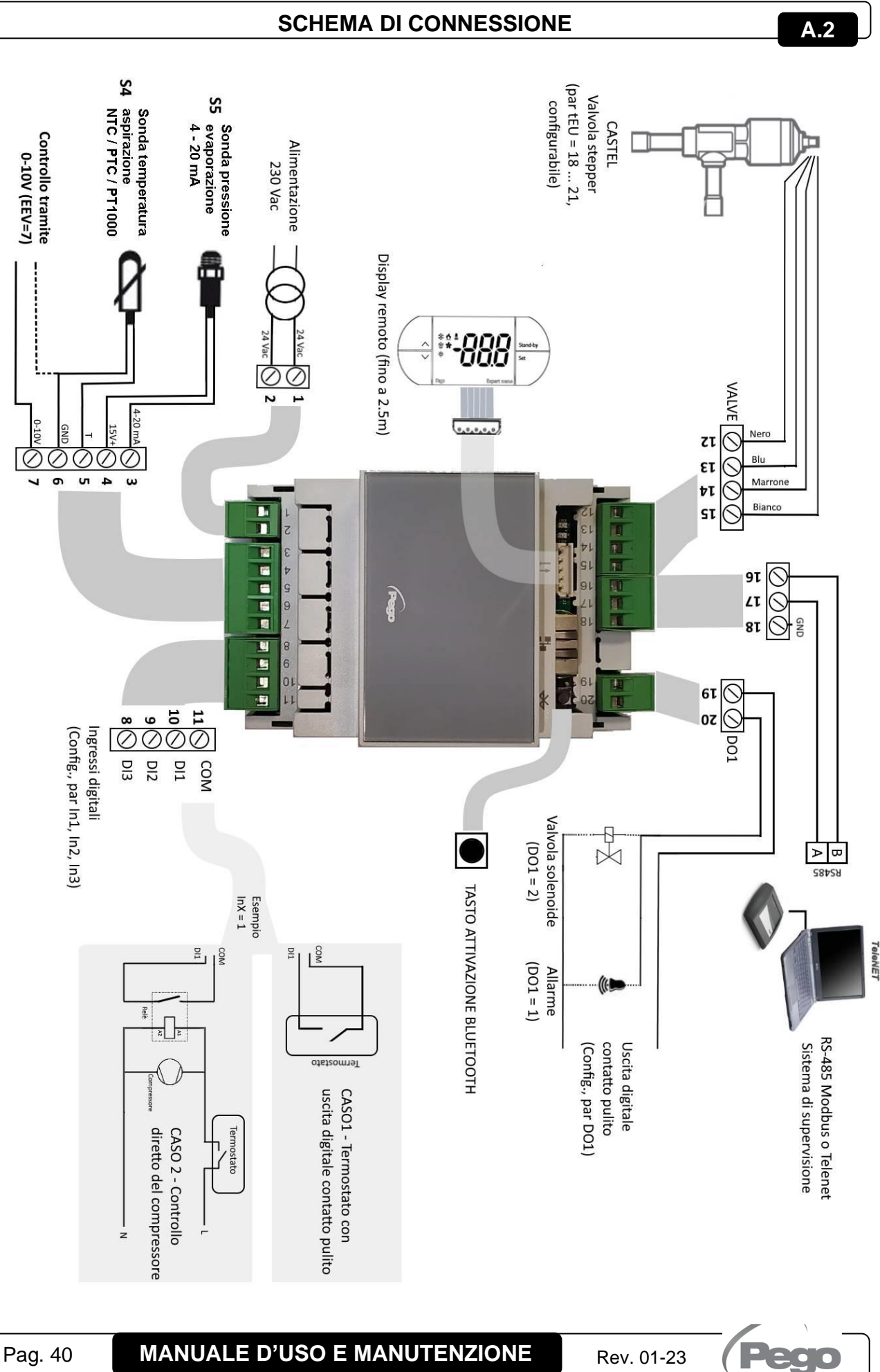

MANUALE D'USO E MANUTENZIONE

A.4

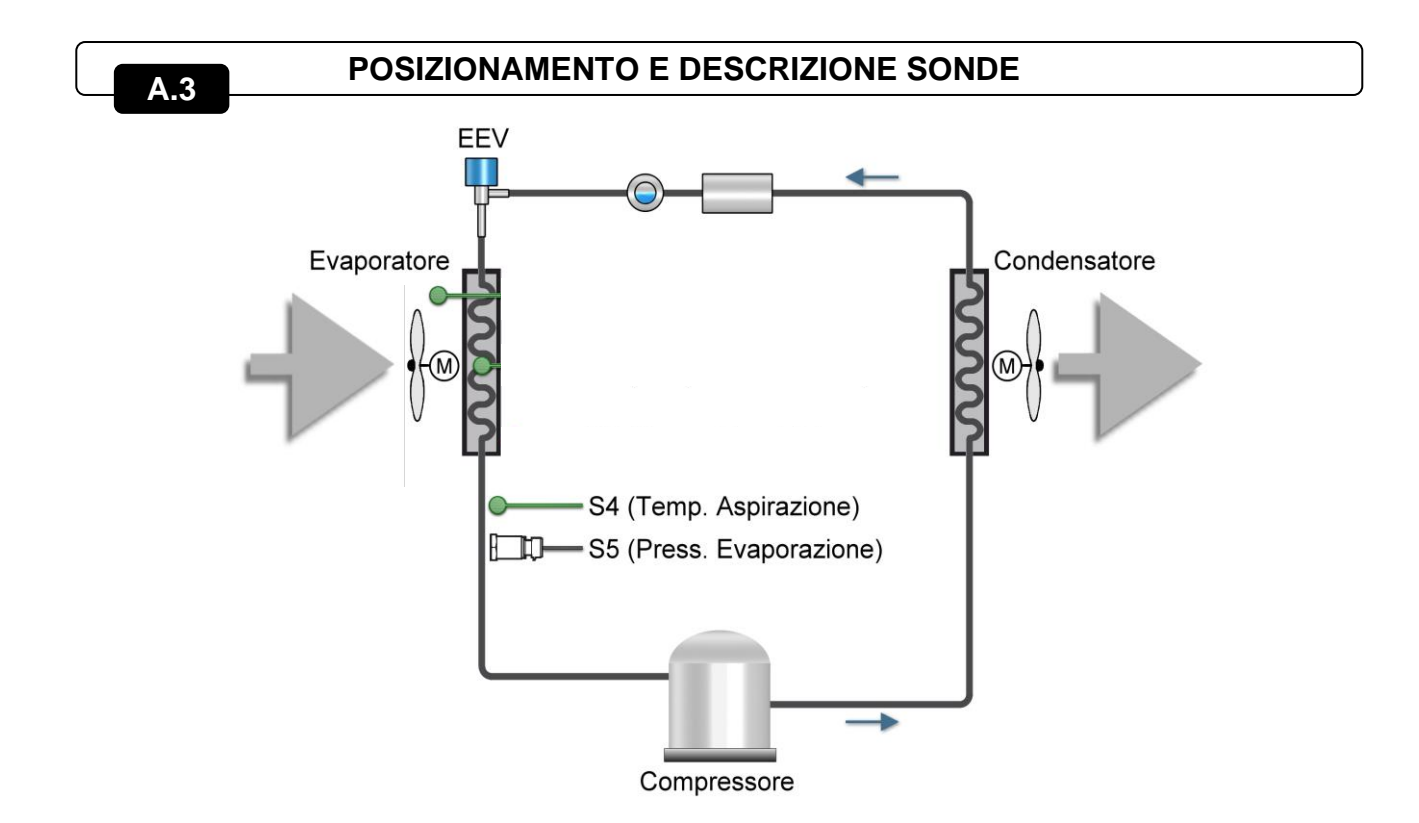

| COLL | EGAMEN | ΤΟ VA | LVOLE |
|------|--------|-------|-------|
|      |        |       |       |

| Valvola (par. tEU)                     | PIN 15    | PIN 14         | <b>PIN 13</b> | PIN 12  |
|----------------------------------------|-----------|----------------|---------------|---------|
| 1 = Carel EXV                          | VERDE     | MARRONE GIALLO |               | BIANCO  |
| 2 = Danfoss ETS 25-50                  | VERDE     | ROSSO          | BIANCO        | NERO    |
| 3 = Danfoss ETS 100                    | VERDE     | ROSSO          | BIANCO        | NERO    |
| 4 = Danfoss ETS 250/400                | VERDE     | ROSSO          | BIANCO        | NERO    |
| 5 = Non usata                          | -         | -              | -             | -       |
| 6 = Alco EX4                           | BLU       | MARRONE        | BIANCO        | NERO    |
| 7 = Alco EX5                           | BLU       | MARRONE        | BIANCO        | NERO    |
| 8 = Alco EX6                           | BLU       | MARRONE        | BIANCO        | NERO    |
| 9 = Alco EX7                           | BLU       | MARRONE        | BIANCO        | NERO    |
| 10 = Alco EX8 500                      | BLU       | MARRONE        | BIANCO        | NERO    |
| 11 = Sporlan SEI 0.5-11                | VERDE     | ROSSO          | NERO          | BIANCO  |
| 12 = Sporlan SER 1.5-20                | VERDE     | ROSSO          | NERO          | BIANCO  |
| 13 = Sporlan SER(I) G,J,K              | VERDE     | ROSSO          | NERO          | BIANCO  |
| 14 = Sporlan SEI 30                    | VERDE     | ROSSO          | NERO          | BIANCO  |
| 15 = Sporlan SEI 50                    | VERDE     | ROSSO          | NERO          | BIANCO  |
| 16 = Sporlan SEH 100                   | VERDE     | ROSSO          | NERO          | BIANCO  |
| 17 = Sporlan SEH 175                   | VERDE     | ROSSO          | NERO          | BIANCO  |
| 18 = Castel 261-271 / Eliwell SXVB261  | BIANCO(2) | MARRONE(1)     | BLU(3)        | NERO(4) |
| 19 = Castel 262-263 /Eli. SXVB262-263  | BIANCO(2) | MARRONE(1)     | BLU(3)        | NERO(4) |
| 20 = Castel 272-273                    | BIANCO(2) | MARRONE(1)     | BLU(3)        | NERO(4) |
| 21 = Castel 264 -274 / Eliwell SXVB264 | BIANCO(2) | MARRONE(1)     | BLU(3)        | NERO(4) |

Pego

MANUALE D'USO E MANUTENZIONE

|      | NEXUS S27 |      |      | Allegati |
|------|-----------|------|------|----------|
| NOTE |           |      |      |          |
| NOTE |           |      |      |          |
|      |           | <br> | <br> |          |
|      |           | <br> | <br> |          |
|      |           | <br> | <br> |          |
|      |           | <br> | <br> |          |
|      |           | <br> | <br> |          |
|      |           | <br> | <br> |          |
|      |           | <br> | <br> |          |
|      |           | <br> | <br> |          |
|      |           | <br> | <br> |          |
|      |           | <br> | <br> |          |
|      |           | <br> | <br> |          |
|      |           | <br> | <br> |          |
|      |           | <br> | <br> |          |
|      |           |      |      |          |
|      |           |      |      |          |
|      |           |      |      |          |
|      |           |      |      |          |
|      |           | <br> | <br> |          |
|      |           |      |      |          |
|      |           | <br> | <br> |          |
|      |           | <br> | <br> |          |
|      |           | <br> | <br> |          |

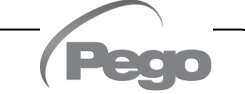

#### NOTE

| <br>  | <br> |
|-------|------|
|       |      |
| <br>  | <br> |
|       |      |
| <br>  | <br> |
|       |      |
| <br>  | <br> |
|       |      |
| <br>  | <br> |
|       |      |
|       |      |
| <br>  |      |
|       |      |
| <br>  | <br> |
|       |      |
| <br>  | <br> |
|       |      |
| <br>  | <br> |
|       |      |
|       |      |
| <br>  | <br> |
|       |      |
| <br>  | <br> |
|       |      |
| <br>  | <br> |
|       |      |
| <br>  | <br> |
|       |      |
|       |      |
|       |      |
| ····· |      |
| <br>  | <br> |
|       |      |
| <br>  | <br> |
|       |      |
| <br>  | <br> |
|       |      |
| <br>  | <br> |

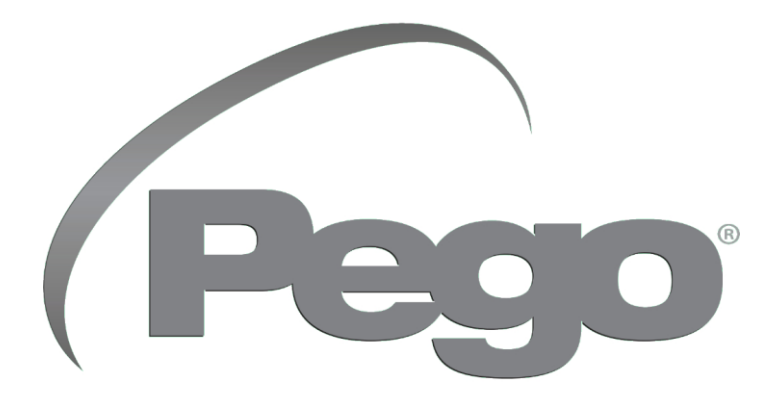

#### PEGO s.r.l. Via Piacentina, 6/b 45030 Occhiobello (RO) Tel. +39 0425 762906 e-mail: info@pego.it – www.pego.it

#### ASSISTENZA TECNICA Tel. +39 0425 762906 e-mail: tecnico@pego.it

Distributore:

PEGO s.r.l. si riserva il diritto di apportare modifiche a questo manuale in qualunque momento.